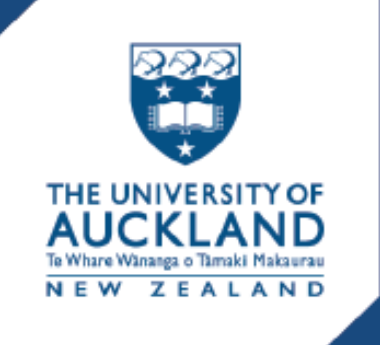

# ATS Agent Application Centre Guide

For student recruitment agents & providers

# Contents

| Using the ATS Agent Application Centre4Logging into the ATS Agent Application Centre4Navigating around the ATS Agent Application Centre4Viewing application cards5Searching for an applicant6Filtering applications6Sorting applications8Logging out of the ATS Agent Application Centre8Registering a new applicant9Before starting a new application11Step 1: NZ study history and first language13Step 2: Academic history15Step 3: English language, programme selection and scholarships18 |
|----------------------------------------------------------------------------------------------------|
| Registering a new applicant9Before starting a new application11Step 1: NZ study history and first language13Step 2: Academic history15Step 3: English language, programme selection and scholarships18                                                                                                    |
| Step 4: Supporting information22Step 5: Review and submit application25                                                                                                    |
| After submitting an application27Application status after submission27Applicant overview page27"Things you need to do" checklist28Deferring applications or offers28                                                                                                    |
| Application status29Viewing the status of an application29Statuses related to application submission29Statuses related to processing applications30Statuses related to offers on applications31Statuses related to enrolment32                                                                                                    |
| Managing your applicants33Applicant self-nomination of an agency/provider33Accept, decline, withdraw and delete applications33Login details for applicants33Updating applicant's personal details34Communications from the University34Expiry of agency link to applicant34If two agencies claim the same applicant34                                                                                                    |

## Introduction to the ATS Agent Application Centre

This guide provides international student recruitment agents & providers with information on using the University of Auckland's ATS (Apply to Study) Agent Application Centre.

The ATS Agent Application Centre (<u>https://applytostudy.auckland.ac.nz/agent</u>) allows you to manage applicants' applications, including but not limited to:

- Adding a new applicant
- Adding different programmes for an existing applicant
- Tracking applications status
- Withdrawing applications
- Uploading documents

For queries, please contact the International Office on int-marketing@auckland.ac.nz

# Doctoral degree (PhD) applications

Doctoral degree applications cannot be submitted or managed through the ATS Agent Application Centre.

Doctoral applicants are required to submit their own applications through their student portal and select an agency during the application process as the admissions team requires direct engagement with the applicant.

Doctoral applications can be viewed in the ATS Agent Application Centre as read-only. Communications will only be sent to the applicant and documents would need to be submitted directly by the applicant through their student portal.

## Registering for access (new users only)

To register for access to the University of Auckland's ATS Agent Application Centre, please contact the International Office on <u>int-marketing@auckland.ac.nz</u>

Once your access has been set up, you will receive email confirmation from the International Office.

- Sign in to <u>https://applytostudy.auckland.ac.nz/agent</u> with the username and password sent to your email
- Complete your personal details on the "Apply to Study" agent registration screen
- Click "Next" to continue to the agent portal home page

(see sample of the agent registration screen on the next page)

| our demographics                                                                                                    |                                        |         |
|----------------------------------------------------------------------------------------------------|----------------------------------------|---------|
|                                                                                                    |                                        |         |
| Gender                                                                                                    | ~                                      |         |
| Do you identify as lesbian, gay,<br>bisexual, transgender, queer,                                                                                                    | ~ 🕐                                    |         |
| intersex or Takatāpui                                                                                                    |                                        |         |
| (LGB1Q11akatapui+)?                                                                                                    |                                        |         |
| Date of birth                                                                                                    |                                        |         |
| Citizenship                                                                                                    | Multiple options can be selected       |         |
|                                                                                                    |                                        |         |
| Please spec                                                                                                    | fy your Permanent Residency status New | Zealand |
|                                                                                                    | () Austr                               | ralia   |
|                                                                                                    | U Neitr                                | ier     |
| Are you or your parents/primary<br>guardian(s) from a refugee                                                                                                    | ~ 📀                                    |         |
| background?                                                                                                    |                                        |         |
| Ethnicity                                                                                                    | Multiple options can be selected       |         |
|                                                                                                    |                                        |         |
| Your contact details                                                                                                    |                                        |         |
|                                                                                                    |                                        |         |
| lobile phone                                                                                                    |                                        |         |
|                                                                                                    |                                        |         |
| Country Code                                                                                                    | Area code/Number                       |         |
| Country Code                                                                                                    | Area code/Number                       |         |
| Country Code                                                                                                    | Area code/Number                       |         |
| Country Code                                                                                                    | Area code/Number                       |         |
| Country Code                                                                                                    | Area code/Number                       |         |
| Country Code  I don't have a mobile number  tailing address Country                                                                                                    | Area code/Number                       | ~       |
| Country Code  I don't have a mobile number  Iailing address Country Address line 1                                                                                                    | Area code/Number                       | ~       |
| Country Code  I don't have a mobile number  Tailing address  Country  Address line 1  Address line 2                                                                                                    | Area code/Number                       | ~       |
| Country Code  I don't have a mobile number  Railing address Country Address line 1 Address line 2                                                                                                    | Area code/Number                       | ×       |
| Country Code  I don't have a mobile number  Railing address Country Address line 1 Address line 2 Address line 3                                                                                                    | Area code/Number                       | ~       |
| Country Code  I don't have a mobile number  tailing address Country Address line 1 Address line 2 Address line 3 Suburb                                                                                                    | Area code/Number                       | ×       |
| Country Code  I don't have a mobile number  Railing address Country Address line 1 Address line 2 Address line 3 Suburb                                                                                                    | Area code/Number                       |         |
| Country Code  I don't have a mobile number  Atailing address Country Address line 1 Address line 2 Address line 3 Suburb City / Town                                                                                                    | Area code/Number                       |         |
| Country Code  I don't have a mobile number  failing address Country Address line 1 Address line 2 Address line 3 Suburb City / Town State                                                                                                    | Area code/Number                       | ×       |
| Country Code  I don't have a mobile number  Address Country Address line 1 Address line 2 Address line 3 Suburb City / Town State Postcode                                                                                                    | Area code/Number                       | ×       |
| Country Code  I don't have a mobile number  Itailing address  Country  Address line 1  Address line 2  Address line 3  Suburb  City / Town  State  Postcode                                                                                                    | Area code/Number                       |         |
| Country Code  I don't have a mobile number  tailing address Country Address line 1 Address line 2 Address line 3 Suburb City / Town State Postcode our disability informat                                                                                                    | Area code/Number                       |         |
| Country Code  I don't have a mobile number  failing address Country Address line 1 Address line 2 Address line 3 Suburb City / Town State Postcode  our disability informat                                                                                                    | Area code/Number                       |         |
| Country Code  I don't have a mobile number  tailing address Country Address line 1 Address line 2 Address line 3 Suburb City / Town State Postcode  our disability informat Do you live with the effects of a mer condition, specific learning disability,                                                              | Area code/Number                       |         |
| Country Code  I don't have a mobile number  Address Country Address line 1 Address line 2 Address line 3 Suburb City / Town State Postcode Cour disability informat Do you live with the effects of a mer condition, specific learning disability, medical condition, or other in                                       | Area code/Number                       |         |
| Country Code  I don't have a mobile number  tailing address Country Address line 1 Address line 2 Address line 3 Suburb City / Town State Postcode Cour disability informat Do you live with the effects of a mer condition, specific learning disability, medical condition, or other d im                             | Area code/Number                       |         |
| Country Code  I don't have a mobile number  Address Country Address line 1 Address line 2 Address line 3 Suburb City / Town State Postcode Cour disability informat Do you live with the effects of a mer condition, specific learning disability, medical condition, or other d im Do you need some form of assistance | Area code/Number                       |         |

# Using the ATS Agent Application Centre

#### Logging into the ATS Agent Application Centre

Registered agents can go to <u>https://applytostudy.auckland.ac.nz/agent</u> and log in with their username and password. If you do not have access, please see section <u>*Registering for access*</u> in this guide.

**Important Note**: The ATS Agent Application Centre requires the latest version of Firefox, Chrome or Internet Explorer browser.

#### **Navigating around the ATS Agent Application Centre**

|                                                 |                                                                       | NU UNITARIANO<br>ALCKLAND<br>NU TERLAND                                                   | Ager                                           |
|-------------------------------------------------|-----------------------------------------------------------------------|-------------------------------------------------------------------------------------------|------------------------------------------------|
| Agent Applicat                                  | ion Centre                                                            |                                                                                           |                                                |
| Welcome, TESS TING                              | a A                                                                   |                                                                                           | Register new applicant                         |
| Applicant Name 🎽 Sa                             | earch by first name                                                   | last name                                                                                 | Q. ≡ Fitter                                    |
|                                                 |                                                                       |                                                                                           |                                                |
| С                                               | D                                                                     | E                                                                                         | Sort by Recent submission date 🗸               |
| All Current Agency Ap                           | plications My Current Applications                                    | Cther Applicants                                                                          | Sort by Recent submission date 🗸               |
| All Current Agency Ap<br>Showing 7 of 7 results | plications My Current Applications                                    | Cther Applicants                                                                          | Sort by Recent submission date V<br>Page < 1 > |
| All Current Agency Ap<br>Showing 7 of 7 results | plications My Current Applications                                    | Other Applicants                                                                          | Sort by Recent submission date ✔<br>Page < 1 > |
| All Current Agency Ap<br>Showing 7 of 7 results | plications My Current Applications On hold supplementary requirements | Other Applicants  John Smith 655476306  03/03/2020 Linked Agent - tess.ting@agencyabc.com | Sort by Recent submission date  Page < 1 >     |

Your name will appear on the top left of the page, and your agent ID number on the top right of the page.

| B | <i>"Register an</i><br>Applicant" button:     | Click to register a new applicant not linked to your agency.<br>See <u>Registering a new applicant</u> in this guide.                                                                                            |
|---|-----------------------------------------------|----------------------------------------------------------------------------------------------------|
| С | <i>"All Current Agency Applications"</i> tab: | This tab displays all the applications for applicants linked to your entire agency. If you cannot find an applicant on this tab, try searching the other two tabs.                                               |
| D | <i>"My Current Applications"</i> tab:         | This tab displays all the applications linked to your specific agent login. If you cannot find an applicant on this tab, try searching the other two tabs.                                                       |
| E | " <i>Other Applicants"</i><br>tab:            | This tab displays all applicants registered by your agency<br>who do not have any applications or any current<br>applications. If you cannot find an applicant on this tab, try<br>searching the other two tabs. |

ATS Agent Application Centre Guide [04.2023] Page 4 of 40

| F | Sort by function:             | You can sort the applications in each tab by the application submission date (or creation date if the application is unsubmitted).                                                 |
|---|-------------------------------|----------------------------------------------------------------------------------------------------|
| G | Search applicants function:   | You can search for an applicant using their legal first name and last name, or their ID number.                                                                                    |
| H | Filter applications function: | You can filter applications by the number of days in status, application status and semester.                                                                                      |
| I | Application card:             | Each card refers to a particular application and displays the applicant's name, ID number, linked agent's email address, the status of the application, and programme information. |

**Important Note**: Hit the refresh button of your browser to ensure that you are viewing the most up-to-date information or if your browser appears blank.

### **Viewing application cards**

An application card is generated for each application created. The same applicant can have multiple application cards depending on how many applications have been created for them.

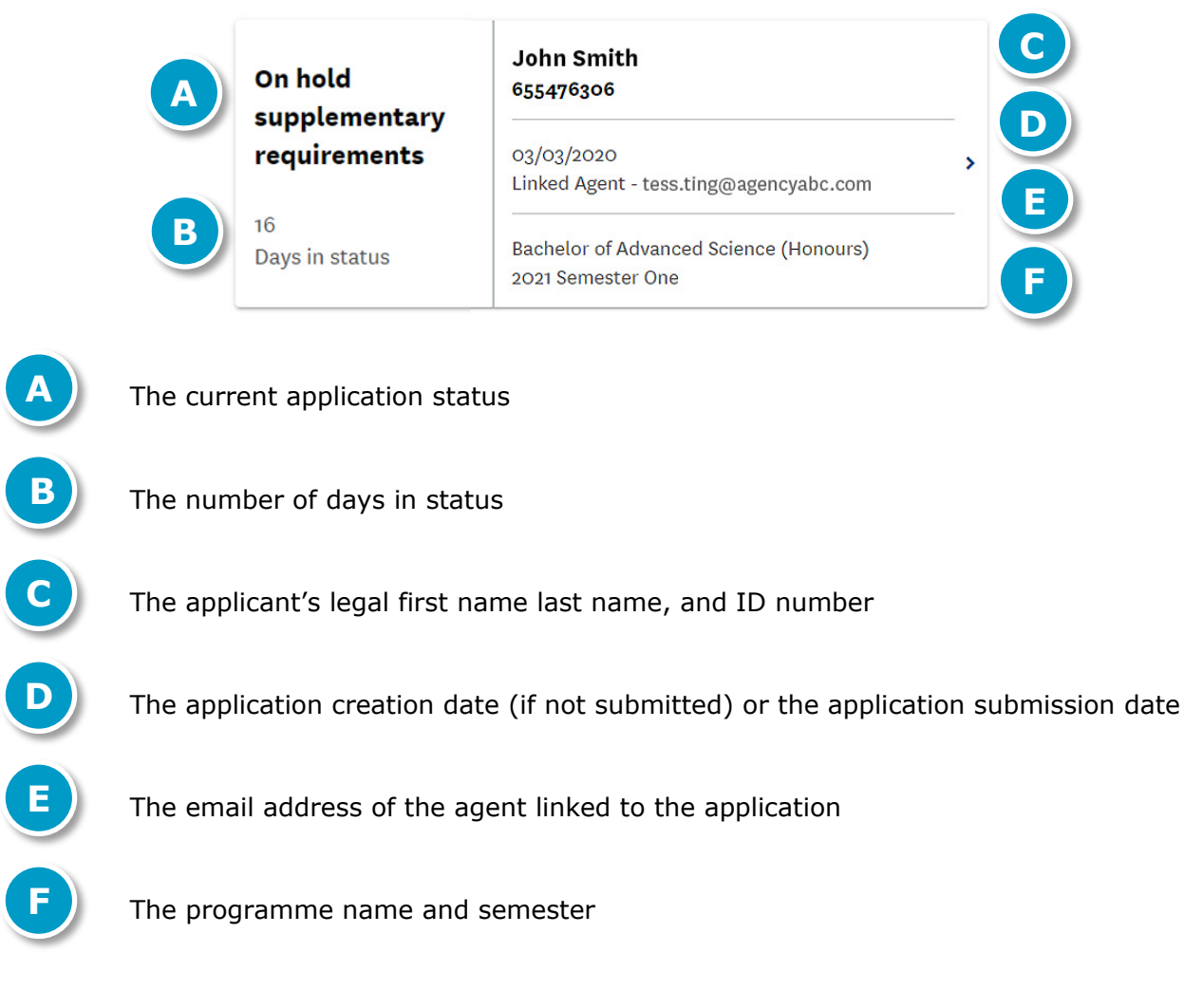

Clicking on the arrow on an application card will take you from the ATS Agent Application Centre to the applicant overview page. See section <u>Applicant overview page</u> in this guide for information about that page.

#### Searching for an applicant

Use the search bar on the top of your ATS Agent Application Centre to search for an applicant using their legal first name and legal last name, or their ID number.

| Applicant Name 👻 | Search by first name | last name | Q | <b> ∓</b> Filter |
|------------------|----------------------|-----------|---|------------------|
|------------------|----------------------|-----------|---|------------------|

If you are searching for an applicant but cannot find them, try:

- Clearing all the filters (See section **Clearing all filters** on the next page of this guide)
- Looking under a different tab ("All Current Agency Applications" / "My Current Applications" / "Other Applicants")
- Refreshing the page

**Important Note**: Search for an applicant using their legal first and last name.

If you started registering the applicant but didn't complete the registration, then your agency will not be linked to the applicant. Please send **Form B - Agent Appointment** (*See <u>Appendices</u> in this guide*) to the International Office on <u>int-marketing@auckland.ac.nz</u> to link the applicant to your agency.

#### **Filtering applications**

You can filter applications by the number of days in status, application status or semester.

**Important Note:** The filter button is only available for the **"All Current Agency Applications"** and **"My Current Applications"** tabs.

a. Filtering by "Number of days in status"

| Applicant Name * Search by first name      | last name           | Q · · · · · · · · · · · · · · · · · · · |
|--------------------------------------------|---------------------|-----------------------------------------|
| Number of days in status                   | Application status  | Semester                                |
| 0 - 5 days 6 - 15 days 16 - 30 days 31 - 5 | 50 days 🔲 51 + days |                                         |

- 1. Click on the **"Filter"** button and select the **"Number of days in status"** tab.
- 2. Select the categories you require.
- 3. The search results will only list the applications whose status falls under the selected categories.

#### b. Filtering by "Application status"

| Applicant Name  Search by first name                                                                                                    | e last name                                                                                                    | 역 <del>로</del> Hide<br>Filters                                                                                                    |
|----------------------------------------------------------------------------------------------------|----------------------------------------------------------------------------------------------------|----------------------------------------------------------------------------------------------------|
| Number of days in status                                                                                                    | Application status                                                                                                    | Semester                                                                                                    |
| Action required Approved Conditional Offer Meet conditions On hold for Admission Information On hold supplementary requirements Submission failed Unsubmitted application | No action required  Applicant Withdrawal  Application Submitted Conditions Met Declined Enrol Enrol Offer Accepted Offer Declined | <ul> <li>Pending</li> <li>Processing and Assessing</li> <li>Submission in progress</li> <li>Submitting</li> <li>Under Reconsideration</li> <li>Waitlist</li> <li>Withdrawn</li> </ul> |

- 1. Click on the "Filter" button and select the "Application Status" tab.
- 2. Select the statuses you wish in order to see all the applications that fall under those statuses.
- 3. The search results will only list the applications that fall under the selected statuses.

#### c. Filtering by "Semester"

| Applicant Name 🏾 Se | arch by first name                                                                                                    | last name                                                                                                    | Q 랴 Hide<br>Filters |
|---------------------|----------------------------------------------------------------------------------------------------|----------------------------------------------------------------------------------------------------|---------------------|
| Number              | of days in status                                                                                                    | Application status                                                                                                    | Semester            |
| 2019                | 2020<br>Quarter One<br>Semester One<br>Quarter Three<br>Late Year Term<br>Quarter Two<br>Semester Two<br>Quarter Four<br>Academic Year Term | 2021<br>Quarter One<br>Late Year Term<br>Semester One<br>Quarter Three<br>Summer School<br>Quarter Four<br>Semester Two<br>Quarter Two | No term selected    |

- 1. Click on the "Filter" button and select the "Semester" tab.
- 2. Select the semesters you wish in order to see all the applications that fall under those semesters.
- 3. "No term selected" means that an application has been started, but no terms have been selected for it yet.
- 4. The search results will only list the applications that fall under the selected semesters.

#### **Clearing all filters**

| Applicant Name V Search by first name            | last name          | Q = Hide<br>Filters                                       |
|--------------------------------------------------|--------------------|-----------------------------------------------------------|
| Number of days in status 🗸                       | Application status | Semester                                                  |
| O - 5 days 6 - 15 days 16 - 30 days 31 - 50 days | ✓ 51 + days        | There are active filters applied <b>Clear all filters</b> |

Click on "**Clear all filters**" which appears on the bottom right of any of the filters tabs if any filters have been selected. All the filters in all three filters tab will be cleared.

#### **Sorting applications**

You can sort the applications in each tab by the application submission date. To sort applications click on **"Recent Submission Date"** drop box on the right of your screen.

|                | 2 2 2 2 2            |           |             |
|----------------|----------------------|-----------|-------------|
| Applicant Name | Search by first name | last name | Q == Filter |
|                |                      |           |             |
|                |                      |           |             |

When the arrow points down, applications are sorted in the following order:

- a. Unsubmitted applications display first, from newest creation date to oldest creation date
- b. Submitted applications display after that, from newest submission date to oldest submission date

When the arrow points up, applications are sorted in the following order:

- c. Submitted applications display first, from oldest submission date to newest submission date
- d. Unsubmitted applications display after that, from oldest creation date to newest creation date

#### Logging out of the ATS Agent Application Centre

To log out of the ATS Agent Application Centre, just close the browser. There is no log out button.

#### **Important Notes**:

Please ensure **Form B - Agent Appointment** (see Appendices) has been completed and signed by the student before you start registration. All completed forms must be retained by your agency for a period of two-and-a-half years following completion of enrolment.

*If the applicant's email address exists in our system, an error message will advise you that the email address has already been used. Please complete* **Form B - Agent Appointment** *(see Appendices) and return to* <u>int-marketing@auckland.ac.nz</u>

**1** Click on **"Register New Applicant"** in the Agent Application Centre.

| Agent Application Centre<br>Welcome, TESS TING |           | Register new applicant |
|------------------------------------------------|-----------|------------------------|
| Applicant Name Search by first name            | last name | Q <b>Ħ Filter</b>      |

2 The screen to create the student's identity will appear. Fill in the applicant's first name, last name, email address and date of birth, and click "Next".

*Note*: the "**National Student Number**" is a unique number assigned to all New Zealand students. It is not compulsory to provide this number.

|                                | rouiiii wang                    | or your                                      |         | Incorrec |
|--------------------------------|---------------------------------|----------------------------------------------|---------|----------|
|                                |                                 | THE UNIVERSITY OF<br>AUCKLAND<br>NEW ZEALAND |         |          |
| Create a new identity          |                                 |                                              |         |          |
|                                | Test env                        | ironment only: fill all                      | values. |          |
| First name                     |                                 |                                              |         |          |
| Middle name                    |                                 |                                              |         |          |
| Last name                      |                                 |                                              |         |          |
| Is there a preferred name that | is different from your full leg | al name? 🔵 Yes                               | No No   |          |
| Email address                  |                                 |                                              |         |          |
| Date of birth                  | DD MM                           | YYYYY                                        |         |          |
| Gender                         |                                 |                                              |         | /        |
| National Student Number        |                                 |                                              |         | 3        |

**3** Fill in the applicant's demographics and contact details, and click "**Next**".

| Gender                                                                                                    |                                                                                                    | $\checkmark$                                |                                      |    |   |  |
|----------------------------------------------------------------------------------------------------|----------------------------------------------------------------------------------------------------|---------------------------------------------|--------------------------------------|----|---|--|
| Date of birth                                                                                                    | 01                                                                                                    | 01                                          | 1970                                 |    |   |  |
| Citizenship                                                                                                    | Nultiple option                                                                                                    | ns can be sel                               | ected                                |    |   |  |
| 9                                                                                                    | This field is                                                                                                    | required                                    |                                      |    |   |  |
| Please specify Justin Case's P                                                                                                    | 'ermanent Re                                                                                                    | sidency statu                               | us New Zeala<br>Australia<br>Neither | nd | 0 |  |
| Ethnicity                                                                                                    | Multiple option                                                                                                    | ns can be sel                               | ected                                |    |   |  |
|                                                                                                    |                                                                                                    |                                             |                                      |    | _ |  |
| Uustin Case's contac obile phone Country Code                                                                                                    | This field is in this field is in this field is in this field is in this field is in this field is a second second | required                                    |                                      |    |   |  |
| Justin Case's contact obile phone Country Code I don't have a mobile num                                                                                                    | This field is i                                                                                                    | /Number                                     |                                      |    |   |  |
| Uustin Case's contact obile phone Country Code I don't have a mobile num Uustin Case's disabil                                                                                                    | This field is i                                                                                                    | */Number                                    |                                      |    |   |  |
| Uustin Case's contact obile phone Country Code I don't have a mobile num Uustin Case's disabil Does Justin Case live with the a mental health condition learning disability, long-term                            | This field is i                                                                                                    | <pre>required s &gt;/Number mation No</pre> | ~                                    | ?  |   |  |
| Ustin Case's contact obile phone Country Code  I don't have a mobile num Ustin Case's disabil Does Justin Case live with the a mental health condition learning disability, long-term condition, or other dis imp | This field is i<br>ct details<br>Area code<br>aber<br>lity infor<br>effects of<br>n, specific<br>n medical<br>sability or<br>pairment?                                                                                                    | *<br>*/Number<br>mation                     | ×                                    | 2  |   |  |

**4** You are now successfully linked to this applicant and can begin submitting an application.

## Before starting a new application

**Important Note**: Before starting an application, please ensure that you have all the applicant's academic transcripts and proof of English language (if the applicant has completed an English test) in PDF format as you cannot complete and submit the application without these documents.

1 The following screen will display before you start a new application for your applicant. Click "No" and "Begin" if you are making a new application for the applicant.

|                                         | you begin                                                                                                    |
|-----------------------------------------|----------------------------------------------------------------------------------------------------|
| • We are u<br>Your answe<br>the correct | pgrading our systems and introducing a new application to study.<br>rs to the questions below will help us ensure you are directed to<br>application system. |
| Have you a                              | lready started or completed an application for admission?                                                                                                    |
| O Yes<br>O No                           |                                                                                                    |

2 You will then be asked if you are applying for particular programmes.

If you are applying for any of the programmes listed below, then click **"Yes"**. The system will redirect you to previous Application for Admission portal.

If you are not applying for any of the programmes listed (e.g. you are applying for undergraduate or postgraduate degrees), click **"No"** and **"Begin"**. The system will redirect you to the new Apply to Study portal.

| Are you applying for any of the following programmes?                                                                                       | <u>Help</u> |
|----------------------------------------------------------------------------------------------------|-------------|
| Doctoral degrees                                                                                                    |             |
| <ul> <li>Foundation programmes (including New Start and Tertiary Foundation<br/>Certificate (TFC))</li> </ul>                               |             |
| <ul> <li>Certificate programmes (excluding Postgraduate Certificates, Certificate<br/>Languages and Graduate Certificate in Law)</li> </ul> | in          |
| <ul> <li>Summer Research Scholarship</li> </ul>                                                                                             |             |
| <ul> <li>Study Abroad and Exchange</li> </ul>                                                                                               |             |
| O Yes                                                                                                    |             |
| O No                                                                                                    |             |
|                                                                                                    |             |
|                                                                                                    |             |
| Begin >                                                                                                    |             |

**3** The following screen displays the information you need to provide in order to submit an application.

Click on "Begin" to start the application.

| Be | fore you can submit your application:                                                                                                    |           |
|----|----------------------------------------------------------------------------------------------------|-----------|
| •  | Documents that provide proof of your academic history: as you fill out<br>your application, we will tell you what documents we need. You will not<br>be able to submit your application without uploading these documents.<br><b>Note:</b> If you're completing NCEA, CIE or IB study in New Zealand (or<br>have in the past) we can access your results directly, so you will not<br>need to provide transcripts for this study. | <u>He</u> |
| •  | If you have completed an English-language test: your proof of<br>proficiency document or the registration number of the test you<br>completed.                                                                                                    | <u>He</u> |
| Af | ter you submit your application:                                                                                                    |           |
| •  | Certified proof of your identity.                                                                                                    | <u>He</u> |

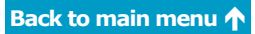

## Step 1: NZ study history and first language

**Important Note**: If you are unsure of how to complete a section, click on the **"Help"** link next to the section for information on completing that section.

#### 1 Previous study (at any level) in New Zealand

Select **"Yes"** or **"No"** depending on whether the applicant has previously studied at any level in New Zealand.

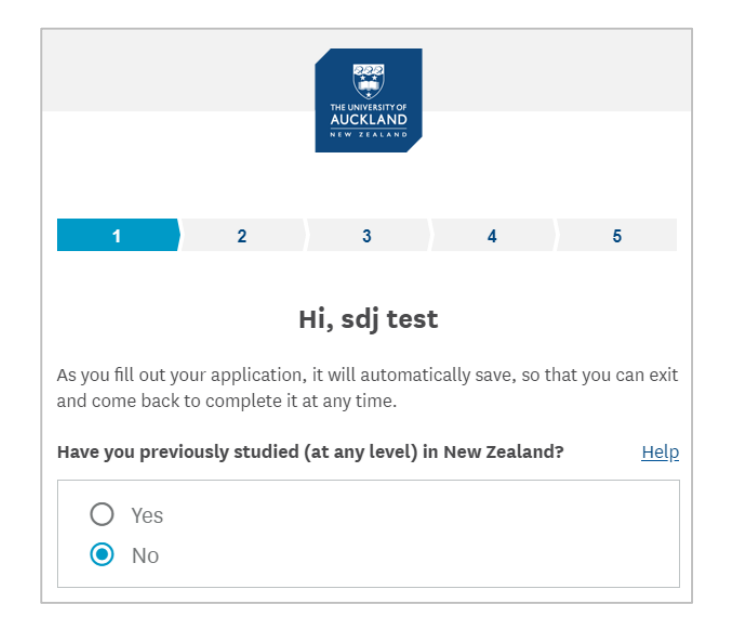

If **"Yes"** is selected you will be asked to provide the applicant's National Student Number (NSN). Only numbers can be entered and there is a limit of 10 digits. Providing the NSN is optional at this point.

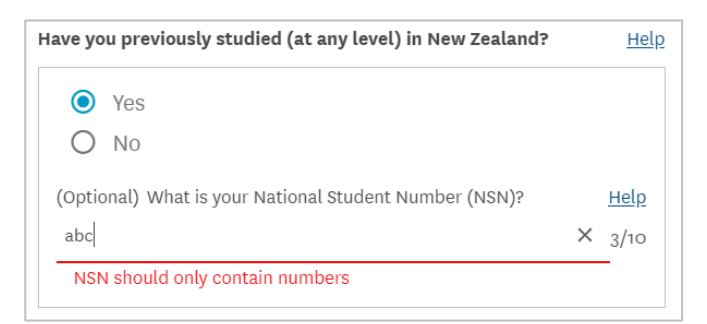

#### 2 First language

Click on the drop-down box with a list of languages displayed alphabetically with the five most common languages listed first.

| What is your first language? | Help |
|------------------------------|------|
| English                      | ~    |
|                              |      |

Select the applicant's first language.

| Select                 | ×          |
|------------------------|------------|
| <b>Q</b> Start typing  | 0/50       |
|                        | 76 results |
| English                |            |
| Chinese (Mandarin)     |            |
| Hindi                  |            |
| Korean                 |            |
| Chinese (Cantonese)    |            |
| Afrikaans              |            |
| American Sign Language |            |
| Amharic                |            |
| Arabic                 |            |
| Bahasa (Indonesian)    |            |

If the first language is not listed then type in the name of the first language and select **"Other (use what you typed)"**.

| Select                      | ×         |
|-----------------------------|-----------|
| Q new language              | ×         |
| Other (use what you tured)  | 0 results |
| otiei (use wilat you typed) |           |

3 Click on "Next" to proceed to the next section.

|   | Next 🗲        |   |
|---|---------------|---|
| ( | Save and exit | ) |

**Important Note**: Select "**Done**" after completing each section on this page.

#### **1** Tertiary level study

Select **"Yes"** or **"No"** depending on whether the applicant has done any other tertiary study (i.e. at a university or similar institution).

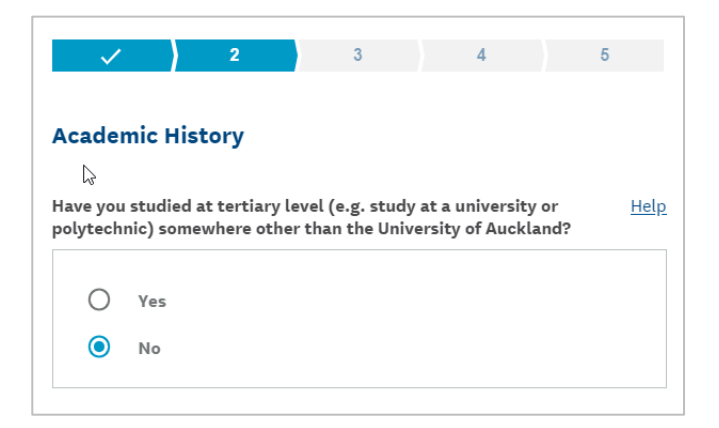

If **"Yes"** is selected, you need to provide the country of study, institution and qualification name, and select whether the qualification is completed or in progress. Select **"Done"** when finished.

You do not need to declare certificate-level study, diploma-level study (if it is pre degree level study), short courses or study at the University of Auckland.

| Have y<br>polyte<br>Auckl | you studied at tertiary level (e.g. study at a university or<br>echnic) somewhere other than the University of<br>and?* | Hel |
|---------------------------|----------------------------------------------------------------------------------------------------|-----|
| 0                         | Yes                                                                                                    |     |
| 0                         | No                                                                                                    |     |
| Wher                      | re did you study this qualification? *                                                                                  |     |
| Sele                      | ect country                                                                                                    | ~   |
| Sele                      | ct institution                                                                                                    | v   |
| Quali                     | fication name *                                                                                                    |     |
| Sele                      | ct Qualification                                                                                                    | ~   |
| This o                    | qualification is: *                                                                                                    |     |
| $\bigcirc$                | Complete                                                                                                    |     |
| Ο                         | In progress                                                                                                    |     |
|                           | Done                                                                                                    |     |
|                           | Remove this qualification                                                                                               |     |

If required, you can provide multiple tertiary qualifications by clicking on "Add another Tertiary Qualification".

#### 2 Foundation level study

Select **"Yes"** or **"No"** depending on whether the applicant has studied at foundation level (e.g. pre-university preparation programme) somewhere other than the University of Auckland.

If **"Yes"** is selected, then you need to provide the country of study, institution and qualification name, and select whether the qualification is completed or in progress. Select **"Done"** when finished.

| Have you studied at foundation level (e.g. pre-university<br>preparation programme) somewhere other than the University of<br>Auckland?* | <u>Help</u>     |
|----------------------------------------------------------------------------------------------------|-----------------|
| <ul><li>Yes</li><li>No</li></ul>                                                                                                    |                 |
| Where did you study this qualification? *                                                                                                |                 |
| Select country                                                                                                    | ~               |
| Select institution                                                                                                    | $\mathbf{\vee}$ |
| Qualification name *                                                                                                    |                 |
| Select Qualification                                                                                                    | ~               |
| This qualification is: *                                                                                                    |                 |
| O Complete                                                                                                    |                 |
| O In progress                                                                                                    |                 |
| Done                                                                                                    |                 |
| Remove this qualification                                                                                                    |                 |

If required, you can provide multiple foundation qualifications by clicking on "Add another Foundation Qualification".

#### **3** Transferring credits from previous tertiary level study (optional)

If you answered **"Yes"** to the question on **tertiary level study** above, then the following optional question is displayed.

The applicant may have the option of transferring credits from previous study. If the applicant would like to transfer credits from previous study then answer **"Yes"** to the following question.

| Would you like to apply to have courses from your previous study<br>considered for credit towards the programme you are now<br>applying for? | <u>Help</u> |
|----------------------------------------------------------------------------------------------------|-------------|
| Yes                                                                                                    |             |
| We will contact you to request course details if required.                                                                                   |             |

#### 4 Secondary school (high school) qualifications

Please declare all the applicant's secondary school qualifications. You can add up to six secondary school qualifications.

You need to provide the country of study, institution and qualification name, and select whether the qualification is completed or in progress. Select **"Done"** when finished.

| lease add all your secondary school (high school) qualifications,<br>ncluding any that you are currently working towards.* | <u>Hel</u> p |
|----------------------------------------------------------------------------------------------------|--------------|
| Where did you study this qualification? *                                                                                  |              |
| Select country                                                                                                    | ~            |
| Select institution                                                                                                    | ~            |
| Qualification name *                                                                                                    |              |
| Select Qualification                                                                                                    | $\sim$       |
| This qualification is: *                                                                                                   |              |
| O Complete                                                                                                    |              |
| O In progress                                                                                                    |              |
| Done                                                                                                    |              |

If required, you can provide multiple secondary school qualifications by clicking on "Add another Secondary Qualification".

**5** Click on **"Next"** to proceed to the next section.

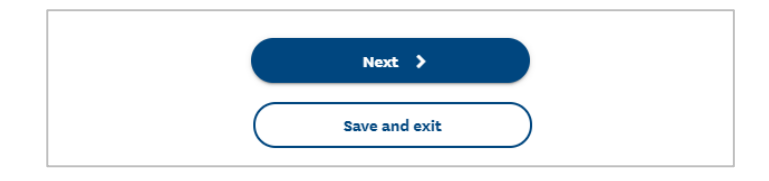

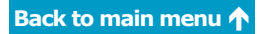

# Step 3: English language, programme selection and scholarships

**Important Note**: Select "**Done**" after completing each section on this page.

#### 1 English language test

This section will only display if an applicant is required to provide English language proficiency. Select "**Yes**" or "**No**" depending on whether the applicant has completed an English language test.

| ~      | /         | <ul> <li>Image: A second second s</li></ul> |          | 3       |         | 4 | 5 |             |
|--------|-----------|----------------------------------------------------------------------------------------------------|----------|---------|---------|---|---|-------------|
| Engli  | ish La    | nguage                                                                                                    | e Prof   | ficien  | су      |   |   |             |
| Have y | ou comp   | leted an E                                                                                                    | nglish l | anguage | e test? |   |   | <u>Help</u> |
| 0<br>0 | Yes<br>No |                                                                                                    |          |         |         |   |   |             |

If **"Yes"** is selected, then you need to select the name of the English language test and the date of completion. Select **"Done"** when finished.

| ave y              | /ou comple                     | ted an Ei | glish language test? | Help |
|--------------------|--------------------------------|-----------|----------------------|------|
| 0                  | Yes                            |           |                      |      |
|                    |                                |           |                      |      |
| O                  | NO<br>h test have y            | you comp  | eted?                |      |
| O<br>Whick<br>Sele | NO<br>h test have y<br>ct Test | you comp  | eted?                | ~    |

If **"No"** is selected, then you need to select whether the applicant is interested in attending the University of Auckland's English Language Academy (ELA).

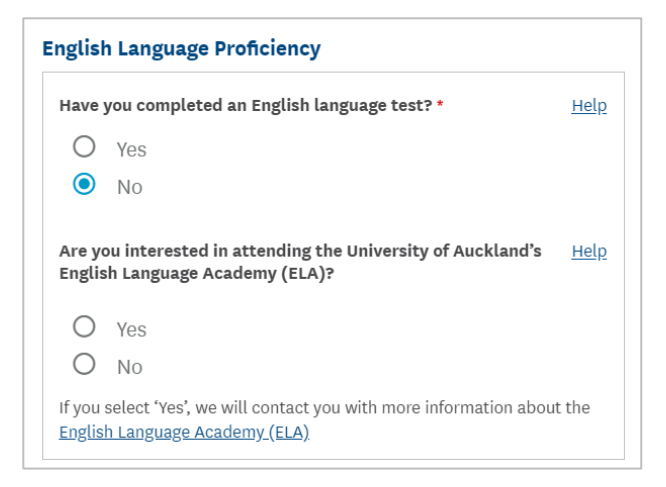

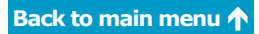

#### 2 Programme selection

You need to choose the programme type, the programme itself and the major/specialisation.

| Programme                                                                 |             |
|---------------------------------------------------------------------------|-------------|
| Which programme are you applying for?                                     | <u>Help</u> |
| Select a programme type                                                   | ~           |
|                                                                           |             |
| When do you want to start your studies?                                   | <u>Help</u> |
| When do you want to start your studies?<br>Select term                    | <u>Help</u> |
| When do you want to start your studies?<br>Select term<br>Campus Location | Help<br>V   |

a. When you click on **"Select the programme type"** from the above screen, the following box appears. Select the programme type and click **"OK"**.

| Programme Type                 |
|--------------------------------|
| O Bachelors                    |
| O Bachelors Honours            |
| O Certificate                  |
| O Masters                      |
| O Postgrad Diploma/Certificate |
| Cancel OK                      |

b. Click on on **"Select Programme"** to choose from the list of programmes associated with the programme type and click **"OK"**.

| Programme<br>Which programme are you applying for? | <u>Help</u> |
|----------------------------------------------------|-------------|
| Bachelors                                          | v           |
| Programme                                          | <u>Help</u> |
| Select Programme                                   | ~           |

c. Click on **"Select major/specialisation"** to select a major/specialisation associated with the programme.

Some programmes do not require a major/specialisation, or can only accept a limited number of majors/specialisations. If this is the case, the system will display the following message: **"You have reached the maximum number of majors/specialisations you can apply for"**.

When you have completed this section, click "Done".

(see sample of this screen on the next page)

| Programme                                                                        |             |
|----------------------------------------------------------------------------------|-------------|
| Which programme are you applying for? *                                          | <u>Help</u> |
| Bachelor of Arts                                                                 | ~           |
| Note: Select a major in one subject area and a second major in another subject a | area.       |
| Click <u>here</u> for more information on this programme.                        |             |
| Major/Specialisation:                                                            | <u>Help</u> |
| Select major/specialisation                                                      | ~           |
|                                                                                  |             |
| Select major/specialisation                                                      | ~           |
| Done                                                                             |             |

#### **3** Semester/Term selection

Select the semester/term to start the applicant's studies.

| Vhen do you want to start your studies? * | Help |
|-------------------------------------------|------|
| Select term                               | ~    |
|                                           |      |

When you click on **"Select Term"** in the screen above, the below box with a list of options pops up. Choose a term from the available list. Click on **"OK"**.

Please note that not all programmes and/or majors are available in every semester/term.

| Select ter  | r <b>m</b> |
|-------------|------------|
| O 2019 Summ | ner School |
| O 2019 Seme | ster One   |
| O 2019 Seme | ster Two   |
|             | Cancel OK  |

#### 4 Campus selection

If a programme is run in more than one location, you will be given the option of choosing a campus location. The system will only display one campus location, if there is only one campus available for the programme.

Click on the "Campus Location" box, select one campus location and press "OK".

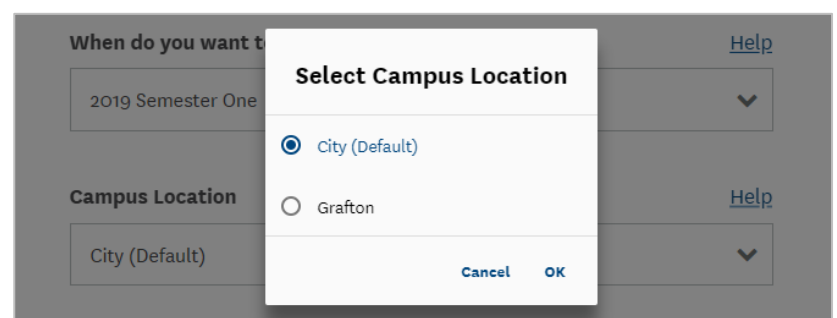

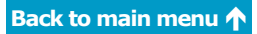

#### **5** Scholarships

Select **"Yes"** or **"No"** depending on whether the applicant has been awarded a scholarship or other funding.

If **"Yes"** is selected, please specify what scholarship the applicant has been awarded.

| Have y<br>that w | ou been awarded a scholarship or other funding<br>ill pay for your University of Auckland tuition fees? * | Help |
|------------------|----------------------------------------------------------------------------------------------------|------|
| 0                | Yes                                                                                                    |      |
| 0                | No                                                                                                    |      |
| What i           | s the name of the scholarship or funding provider?                                                        |      |
| Select           |                                                                                                    | ~    |
| Select           |                                                                                                    |      |

6 Click on "Next" to proceed to the next section.

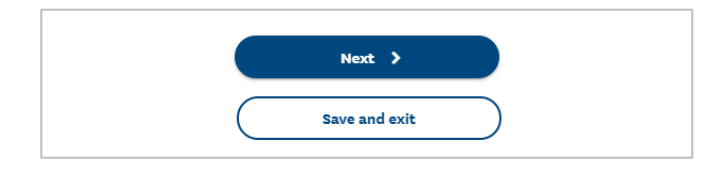

# Step 4: Supporting information

**Important Note:** Do not combine multiple qualifications and/or transcripts into one PDF document. Each qualification needs to be a separate PDF document.

You will be required to upload PDF documents to provide proof for the highest qualifications of an applicant's academic history and English language proficiency. If an applicant has multiple tertiary qualifications, documents need to be provided for all those qualifications.

#### 1 English language test

If you had indicated that the applicant has completed an English language test then upload the evidence on this page.

a. Under "English Language test" click on "Add Document".

| ~              | ) ~                | ) ~ )              | 4                 | 5       |
|----------------|--------------------|--------------------|-------------------|---------|
| Supporti       | ng Informa         | ation              |                   |         |
| Please provide | e the following in | formation to sup   | oport your applic | cation: |
| English lan    | guage test         |                    |                   | Hel     |
| Cambridge      | e English: Adv     | anced              |                   |         |
|                | English            | n Language Prof    | iciency           |         |
|                | (Required f        | for application su | ubmission)        |         |
|                |                    |                    |                   |         |

b. On the next screen, click on **"Upload File"** and select the file to upload from your computer. Once the file is uploaded, it will be displayed in the box.

Alternatively, you can provide the registration number of the English test instead of the document by clicking on **"Or enter the registration number from the test you completed"** located below the **"Save"** button.

| Add document                                                                                                    | × |
|----------------------------------------------------------------------------------------------------|---|
| IELTS                                                                                                    |   |
| Upload evidence of English language proficiency                                                                                                    |   |
| Please upload evidence that you are proficient in English. You will need to meet the<br>minimum English-language requirements for entry to your chosen programme. For<br>more information are optimized as a second second seco |   |
| https://www.auckland.ac.nz/en/study/international-students/entry-requirements-<br>international-students.html                                                                                                    |   |
| 🖉 Upload File                                                                                                    |   |
| Upload file as PDF - Max size 4MB. If you have multiple documents, please combine them into a single PDF before uploading.                                                                                                    | 2 |
| Save                                                                                                    |   |
| Or enter the registration number from the test you completed                                                                                                    |   |

c. Click "Save".

#### 2 Academic transcripts

**Important**: Uploading transcripts is mandatory in order to submit the application.

a. Under "Secondary School Certificate" click on "Add Document".

| Secondary school study                | <u>Help</u> |
|---------------------------------------|-------------|
| Gao Kao                               |             |
| school, 2018                          |             |
| Secondary school transcript           |             |
| (Required for application submission) |             |
| Add Document                          |             |
|                                       |             |

b. On the next screen, click on **"Upload File"** and select the file to upload from your computer. Once the file is uploaded, it will display in the box. Note: only upload PDF files.

| Provide evidence                                                                                                    | ×                                                                                                    |
|----------------------------------------------------------------------------------------------------|----------------------------------------------------------------------------------------------------|
| Higher Secondary School Certificates - India<br>My school, 2015                                                                                                    |                                                                                                    |
| Upload Secondary school transcript                                                                                                    |                                                                                                    |
| Please upload evidence of the highest qualification you attain<br>(high school). This can include a completion certificate, trans<br>predicted grades. These documents are usually issued by you<br>board. For more information, see <u>https://www.askauckland.a</u> | ed at secondary school<br>cript, final grades, or<br>r school or an examination<br><u>c.nz/documents</u> |
| 👌 Upload File                                                                                                    |                                                                                                    |
| Upload file as PDF - Max size 4MB. If you have multiple docu<br>them into a single PDF before uploading.                                                                                                    | iments, please combine                                                                                   |
| Save                                                                                                    |                                                                                                    |

c. Click "Save".

#### **3** Programme-specific evidence

Some programmes will require that additional tasks be carried out, which are specific to the programme. Sometimes the tasks will be required for submission. Click on "View Details" to view instructions / what to do next or upload documents.

| Programme-specific items | <u>Help</u> |
|--------------------------|-------------|
| Written Statement        |             |
| Add Document             |             |
| Curriculum Vitae         |             |
| Add Document             |             |

Note: If the programme requires the applicant's Curriculum Vitae or Personal Statement, you can either upload these here before submission, or after submission via **the "Things you need to do"** section.

4 Click on "Next" to proceed to the next section.

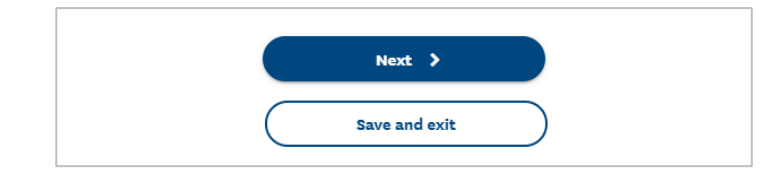

## Step 5: Review and submit application

The last page of the application will require you to provide additional information, review the application, tick **"I Agree"** to a declaration and then submit the application.

#### **1** Additional Information

You need to select the highest qualification of the applicant's parents and the applicant's occupation required by the Ministry of Education and/or the University for reporting purposes.

| Review & submit your Application                                                                                                    | n                                                                                                    |
|----------------------------------------------------------------------------------------------------|----------------------------------------------------------------------------------------------------|
| Additional Information                                                                                                    |                                                                                                    |
| The information collected in this section is for statisti<br>of Education and the University of Auckland. It will no<br>any individual whose information has been used to p<br>Your answers will not affect your entry to the Universi | ical use by the Ministry<br>ot be possible to identi<br>produce those statistics<br>ity or to a particular |
| What is the highest qualification held by your parent                                                                                                    | or caregiver?                                                                                              |
| What is the highest qualification held by your parent<br>Masters degree                                                                                                    | or caregiver?                                                                                              |
| What is the highest qualification held by your parent<br>Masters degree<br>What was your main activity or occupation in New Ze<br>in the year before your intended enrolment?                                                          | or caregiver?                                                                                              |

#### 2 Review your application

You then need to review the application. You can go back to edit the application by clicking on one of the blue bars on the process bar at the top of the page.

You can make changes or replace documents, before submitting the application. If you make any changes, ensure that you select either "**Next**" or "**Save and exit**" at the bottom before you proceed to another page. Note that clicking "**Save and exit**" will just save the application but will not submit it.

| <b>Important Note</b> : You will be unable to make any changes once you submit the application. Please ensure all details are correct before you click " <b>Submit</b> ". |                                                                                                    |      |  |
|----------------------------------------------------------------------------------------------------|----------------------------------------------------------------------------------------------------|------|--|
|                                                                                                    | Review your Application                                                                                                  | Help |  |
|                                                                                                    | Please review the information below and check that the details yo<br>have provided are correct.<br>You are applying for: | ou   |  |
|                                                                                                    | Bachelor of Advanced Science (Honours)                                                                                   |      |  |
|                                                                                                    | First Major/Specialisation: Computer Science                                                                             |      |  |
|                                                                                                    | Intended start date: 2020 Semester One<br>Location: City                                                                 |      |  |

#### **3** Applicant declaration

The final step is the declaration. You must tick **"I Agree"** to respond on the applicant's behalf before clicking on **"Submit Application"**. (*Note: the sample below only contains a snippet of the declaration text.*)

| Important: Comp<br>signing and datin<br>Transactions Act<br><b>must be true, co</b>     | leting and submitting this application online constitutes<br>g the declaration as defined under the Electronic<br>2002. <b>The information contained in this application</b><br><b>rrect and complete.</b>                               |
|-----------------------------------------------------------------------------------------|----------------------------------------------------------------------------------------------------|
| I declare that the in<br>complete, that no<br>enrolment has bee<br>identity being clair | nformation provided in this application is true, correct and<br>information that would have a bearing on my admission o<br>n withheld and that I am the legitimate owner of the<br>ned.                                                  |
| I understand that t<br>amend or substitu<br>it considers approp<br>with this applicatio | he University of Auckland (the University) may withdraw,<br>te an offer, cancel my enrolment, or apply other measures<br>oriate if information or documents provided in connection<br>on are found to be false, incorrect or incomplete. |
| I understand the U<br>if I do not meet the                                              | niversity may offer me an alternative programme of study<br>e requirements for my chosen programme of study.                                                                                                    |
| I understand that t                                                                     | he University may withdraw or amend an offer, if the                                                                                                    |
| I will comply at all<br><u>policies</u> .                                               | times with the University's <u>statutes, regulations, rules and</u>                                                                                                    |
|                                                                                         | □ I agree *                                                                                                    |
|                                                                                         | Submit Application                                                                                                    |
|                                                                                         |                                                                                                    |

#### 4 Application submission

After clicking the "Submit Application" button, you will see a confirmation page.

Click on the "**See your applications**" button to go to the applications overview page, which will list all the applications for your applicant, and the **"Things you need to do"** checklist.

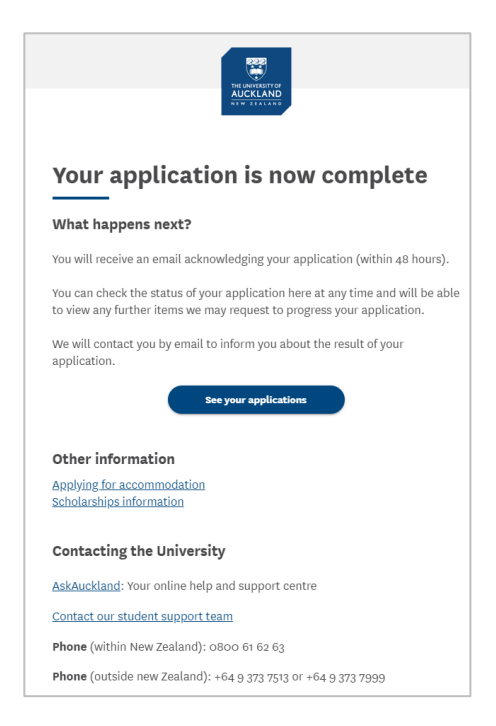

## After submitting an application

#### **Application status after submission**

A different application status message will be displayed depending on the application processing stage. Note: refresh the page to get the latest application status.

- a. Immediately after an application has been submitted, the status will show as "Submitting".
- b. Once the application has been successfully received by our system, the status will show as **"Application Submitted"**.
- c. If the application is pending submission as the applicant's identity has to be verified by the University's identity system, the status will show as "**Pending**".
- d. If the application submission was unsuccessful, the status will show as "Submission Failed". Please contact the University for assistance on <u>int-questions@auckland.ac.nz</u>.

#### **Applicant overview page**

The applicant overview page contains two sections:

- a. **"Things you need to do"** a checklist of additional documents that need to be submitted or items that need to be completed depending on the programme.
- b. "Your applications" a list of all the applications for that applicant (except for any applications that were unsubmitted in the previous Agent Application Centre).

```
Bachelor of Advanced Science (Honours) / Bachelor of Health
Sciences Conjoint - Population Health/Ecology
2020 Semester One
Submitting
Your application will be submitted shortly. Please refresh or check back later to
view vour status.
Bachelor of Advanced Science (Honours) - Chemistry
2021 Semester One
 Application Submitted
Great, you've successfully submitted
 your application. We're checking that we
                                            Withdraw application
have everything we need to begin
 assessing your application.
Bachelor of Advanced Science (Honours) - Computer Science
2020 Semester Two
Pending
Your application is pending submission. This is likely because of a delay in the
verification of your identity.
```

Bachelor of Advanced Science (Honours) - Computer Science 2020 Semester One

#### Submission Failed

Your application has failed to submit. Please contact us for assistance.

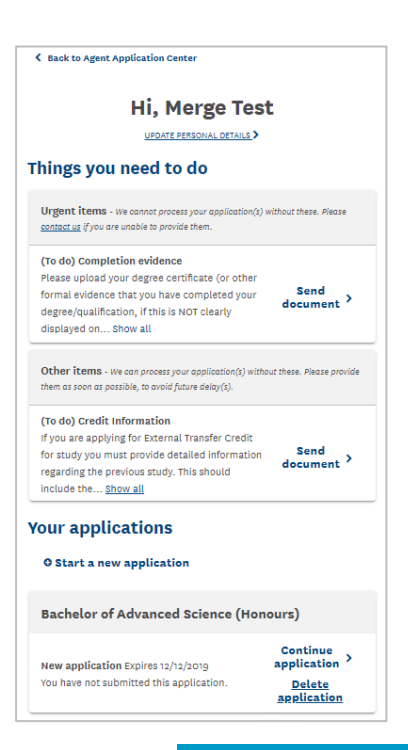

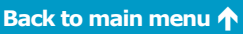

#### "Things you need to do" checklist

After an application is submitted, checklists will be assigned to the applicant according to their residency status, academic history and programme selection.

There are two sections:

- a. **"Urgent items"**: these are items that are required for the application assessment process/decision.
- b. "Other items": these are less urgent items. Often these can be provided after an offer is made.

Each checklist item is displayed with a name, instructions and status.

**Important Note**: In the course of the application being assessed, Applications and Admissions may require new information, such as a final transcript. You will be notified by email and also in the "Things you need to do" list. Please read the instructions stated in the "Things you need to do" list and if required, upload further documentation.

#### **Deferring applications or offers**

On the applicant overview page, click on the **"Defer application"** link next to the programme the student wishes to defer.

The deferral request will display available future semesters and you will be prompted to provide the information required. Once submitted, the deferral request will then be processed by the admissions team.

Things to note:

- Deferrals through the portal can only be done for future semesters. For past applications or offers, contact the admissions team to defer
- There is no guarantee that the same decision (i.e. an offer or conditional offer) will be made to the deferred application. This is because admission requirements and availability of programmes vary between academic years and semesters
- The application the student wishes to defer will be withdrawn once the deferral request has been submitted

#### Things you need to do

**Urgent items** - We cannot process your application(s) without these. Please <u>contact us</u> if you are unable to provide them.

#### (Received) Special Admission CV

Please upload an up-to-date copy of your Curriculum Vitae (CV). Please ensure you include all education/training courses, work, volunteer and other ... <u>Show all</u>

#### (Received) Curriculum Vitae for

Bachelor of Music - Creative Practice: Jazz

All applicants must provide a statement of musical background and a referee contact email address. List all relevant musical training and performing ... Show all

#### (Received) Special Admission

Your application for admission is being assessed under Special Admission. In order to progress your application we require you to complete and submit ... <u>Show all</u>

Other items - We can process your application(s) without these. Please provide them as soon as possible, to avoid future delay(s).

#### (To do) NZ citizen doc req

Please submit certified copies of (either) your New Zealand Birth Certificate, New Zealand Passport or Certificate of Citizenship. This documentation ... Show all

#### (To do) Audition portfolio for Bachelor of Music - Creative Practice: Jazz

All applicants are required to attend an audition. You will be contacted regarding this via email.

| If you would like to begin your studies in a future intake, please complete the inform<br>can add your new application and assess your deferral request.                                                                                                    | nation below so we                                        |
|----------------------------------------------------------------------------------------------------|-----------------------------------------------------------|
| Your new application will be re-second by the University against the new year or a                                                                                                    |                                                           |
| Four new applications will be the assessed by the only the only against the new year or a<br>wishing to defer to. This <b>arg change</b> the outcome of your application as the admis<br>availability of programmes and core courses vary between academic years and sem | emester that you are<br>sion requirements and<br>lesters. |
| Your current application and offer (if applicable) will be withdrawn when we add the                                                                                                    | e new application.                                        |
| It may take up to two weeks to process your new application once we have received<br>information from you.                                                                                                    | I all the necessary                                       |
| Your current application                                                                                                    |                                                           |
| Master of Science                                                                                                    |                                                           |
| First Major/Specialisation: Marine Science - Research 120 points                                                                                                    |                                                           |
| Indended Start Date ; 2023 Semester One                                                                                                    |                                                           |
| Location : City                                                                                                    |                                                           |
| Available Terms for deferral                                                                                                    | Hel                                                       |
| 2023 Late Year Term                                                                                                    | -                                                         |
| Reason for deferral                                                                                                    |                                                           |
| Select deferral reason                                                                                                    | ~                                                         |

## Application status

#### Viewing the status of an application

The progress of applications may be viewed in the ATS Agent Application Centre or on the applicant overview page. Clicking on the arrow on an application card will take you from the ATS Agent Application Centre to the applicant overview page, that displays the "Things you need to do" and the list of the applicant's applications:

# Status viewed in the ATS Agent Application Centre:

| On hold<br>supplementary | John Smith<br>655476306                                     |   |
|--------------------------|-------------------------------------------------------------|---|
| requirements             | 03/03/2020<br>Linked Agent - tess.ting@agencyabc.com        | > |
| 16<br>Days in status     | Bachelor of Advanced Science (Honours)<br>2021 Semester One |   |

# Status viewed on the applicant overview page:

| Bachelor of Advanced Science (Honours) - Chemistry |  |
|----------------------------------------------------|--|
| 2021 Semester One                                  |  |

Application Submitted Great, you've successfully submitted your application. We're checking that we have everything we need to begin assessing your application.

Withdraw application

## Statuses related to application submission

| Status name              | Application status message                                                                                                    | What this means for an agent                                                                                                    |
|--------------------------|----------------------------------------------------------------------------------------------------|----------------------------------------------------------------------------------------------------|
| Submitting               | Your application will be submitted<br>shortly. Do not submit a new<br>application for this programme.<br>Please refresh or check back later<br>to view your status.                                                         | The system is submitting the application. Refresh the page to view the updated status.                                                       |
| Submission in progress   | Your application will be submitted shortly. Please refresh or check back later to view your status.                                                                                                    | The system is submitting the application. Refresh the page to view the updated status.                                                       |
| Pending                  | Your application is pending<br>submission. This is likely because of<br>a delay in the verification of your<br>identity. Do not submit a new<br>application for this programme but<br>contact us if you require assistance. | The system is waiting for the<br>applicant's identity to be resolved<br>to submit the application. Identity<br>should be resolved overnight. |
| Application<br>submitted | Excellent, you've successfully<br>submitted your application. We're<br>checking that we have everything<br>we need to begin assessing your<br>application.                                                                  | The application has been successfully submitted.                                                                                             |
| Unsubmitted application  | Expires XX/XX/XXXX. You have not submitted this application.                                                                                                    | The application has not yet been submitted. You need to submit the application when ready.                                                   |
| Submission<br>failed     | Submission of your application<br>failed due to an error. We will try<br>to resolve this and automatically<br>attempt to re-submit your                                                                                     | The system has failed to submit<br>the application. Contact the<br>University for further assistance on<br>int-agents@auckland.ac.nz.        |

|                     | application so do not submit a new<br>application for this programme.<br>Please contact us if you are still<br>seeing this message after 1-2<br>business days, or if you require<br>assistance.                                                                                                    |                                                                                                    |
|---------------------|----------------------------------------------------------------------------------------------------|----------------------------------------------------------------------------------------------------|
| Retry<br>submission | Submission of your application<br>failed due to an error. We will try<br>to resolve this and automatically<br>attempt to re-submit your<br>application so do not submit a new<br>application for this programme.<br>Please contact us if you are still<br>seeing this message after 1-2<br>business days, or if you require<br>assistance. | The system will try to submit the<br>application again. Refresh the page<br>to view the updated status. |

## Statuses related to processing applications

| Status name                              | Application status message                                                                                                    | What this means for an agent                                                                                                    |
|------------------------------------------|----------------------------------------------------------------------------------------------------|----------------------------------------------------------------------------------------------------|
| On hold for<br>admission<br>information  | We need you to upload admission<br>documents before we can begin<br>assessing your application. Please<br>see your Things you need to do<br>section above for what we'll need<br>from you. If you have released<br>your documents through My eQuals<br>or CHESICC please allow time for<br>us to receive these. | The application has been submitted<br>but certain documents are required<br>to make an assessment. Please<br>check the "Things you need to do"<br>list.                                                                |
| On hold<br>supplementary<br>requirements | We need you to submit<br>supplementary documents before<br>we can continue to assess your<br>application. A list of the<br>supplementary requirements is in<br>your acknowledgement email or in<br>the Things you need to do section.                                                                           | Supplementary application<br>documents are required before an<br>application can be assessed. Please<br>check the " Things you need to do "<br>list.                                                                   |
| On hold<br>pending results               | We are waiting for your results to<br>be released to us. We expect to<br>receive these on XX/XX/XX                                                                                                    | This applies to NZ high school, UP<br>Education or Taylors applications.<br>This means assessment will only<br>begin once the results are given<br>directly to the University from the<br>respective examining bodies. |
| Processing and assessing                 | Great, we've received everything<br>we need and are assessing your<br>application. You will receive an<br>email within 10 working days with<br>a decision on your application.                                                                                                    | All the documents required for<br>assessment have been submitted<br>and the admissions team or faculty<br>is currently assessing the<br>application.                                                                   |
| Waitlist                                 | Your application has been waitlisted<br>and may be approved, subject to<br>available spaces. Please contact<br>your [ <i>faculty contact</i> ] for further<br>information.                                                                                                    | The application has been waitlisted<br>and may be approved, subject to<br>available spaces. Contact the<br>faculty for further information.                                                                            |

| Under<br>reconsideration | Your Fast Track Offer has expired.<br>Your application will be<br>reconsidered in January when your<br>final results are released.                                                                                                    | The applicant's Fast Track Offer has<br>expired. The application will be<br>reconsidered in January when their<br>final results are released. |
|--------------------------|----------------------------------------------------------------------------------------------------|----------------------------------------------------------------------------------------------------|
| Applicant<br>withdrawal  | You have withdrawn this application.                                                                                                    | The applicant has withdrawn the application.                                                                                                  |
| Declined                 | Unfortunately your application has<br>been declined. If you have gained<br>University Entrance then you may<br>wish to consider [ <i>another</i><br><i>programme at the University of</i><br><i>Auckland</i> ]. If you have not attained<br>University Entrance, you may wish<br>to consider completing one of our<br>[ <i>acceptable foundation</i><br><i>programmes</i> ]. | The application has been declined.                                                                                                    |

## Statuses related to offers on applications

| Status name          | Application status message                                                                                                    | What this means for an agent                                                                                                    |
|----------------------|----------------------------------------------------------------------------------------------------|----------------------------------------------------------------------------------------------------|
| Approved             | Congratulations, we have approved<br>your application! You now need to<br>accept your offer. If you've<br>changed your mind please decline<br>the offer as soon as possible.                                                                                                    | The applicant has received a firm<br>offer for the application. Please<br>encourage your applicant to accept<br>their firm offer at the earliest<br>opportunity.                                                                                                    |
|                      |                                                                                                    | Agents cannot accept or decline<br>offers. The applicant must log into<br>their student portal with their login<br>details to do so.                                                                                                    |
| Conditional<br>offer | Congratulations, we have approved<br>your application subject to some<br>conditions! You now need to accept<br>your offer and then meet the<br>conditions specified. If you've<br>changed your mind please decline<br>the offer as soon as possible.                                            | The applicant has been given a<br>conditional offer for the application.<br>Please check the offer letter or "<br>Things you need to do " list for a<br>description of the conditions.<br>Please encourage your applicant to<br>accept their conditional offer at the<br>earliest opportunity. |
|                      |                                                                                                    | Agents cannot accept or decline<br>offers. The applicant must log into<br>their student portal with their login<br>details to do so.                                                                                                    |
| Meet conditions      | We are waiting for you to meet the<br>conditions of your offer. This may<br>mean we still need more admission<br>documents from you or we are<br>assessing the documentation you<br>have provided. The conditions you<br>need to meet are listed in the Things<br>you need to do section above. | There are still documents that need<br>to be uploaded or items that need<br>to be completed in order for the<br>applicant to meet the conditions of<br>the offer. Please refer to the<br>"Things you need to do" list.                                                                         |
| Conditions met       | Fantastic! You've met the<br>conditions of your offer. You now<br>need to accept the offer before you                                                                                                    | The conditions of the offer have<br>been met and once the applicant<br>has accepted their conditional                                                                                                    |

|                | can enrol. If you've changed your mind please decline the offer as soon as possible. | offer, a firm offer letter will be<br>issued. Please encourage your<br>applicant to accept their conditional<br>offer at the earliest opportunity.                      |
|----------------|--------------------------------------------------------------------------------------|----------------------------------------------------------------------------------------------------|
|                |                                                                                      | Agents cannot accept or decline<br>offers. The applicant must log into<br>their student portal with their login<br>details to do so.                                    |
| Offer accepted | You have accepted this offer.                                                        | The applicant has accepted their firm offer.                                                                                                    |
| Offer declined | You have declined this offer.                                                        | The applicant has declined their offer.                                                                                                    |
| Offer expired  | This offer has expired.                                                              | The offer has expired. Submit a new application or contact the University admissions team on <u>admission@auckland.ac.nz</u> to see if the expiry date can be extended. |

## **Statuses related to enrolment**

| Status name           | Application status message                                             | What this means for an agent                                                                                     |
|-----------------------|------------------------------------------------------------------------|----------------------------------------------------------------------------------------------------|
| Enrol                 | Fantastic, you have accepted your offer. You can now enrol in courses. | The applicant can now enrol and enrolments are open for their intake.                                            |
| Enrolment not<br>open | Fantastic, you have accepted your offer. Enrolment opens on XX/XX.     | The enrolment period for this<br>intake has not yet opened. Once<br>open, the applicant can enrol in<br>courses. |

### Applicant self-nomination of an agency/provider

Applicants can register and submit applications themselves.

International applicants who self register and complete their own applications are prompted to select an agency from a list of approved agencies/providers.

If they do so, the applicant will be asked to confirm their selection.

After the agency/provider has been confirmed by the applicant, the agency/provider will be able to view the applicant's academic history and programme applications.

| r excha           | be applying using an international agency, or a study abro<br>nge partner? | ad    | He |
|-------------------|----------------------------------------------------------------------------|-------|----|
|                   | Yes                                                                        |       |    |
| $\bigcirc$        | No                                                                         |       |    |
| What is           | the name of the agency, or study abroad or exchange partner                | r you | I  |
| are usi           | ng?                                                                        |       |    |
| are usi<br>Select | ng?                                                                        |       | ~  |

#### Accept, decline, withdraw and delete applications

- Agents may delete applications that have not been submitted.
- Agents **may** withdraw submitted applications.
- Agents **cannot** accept or decline an offer of place in a programme made to an applicant.

**Important Note**: **Applicants** may accept or decline an offer of place - **agents** are not able to accept or decline an offer of place for their applicants.

Applicants can accept or decline an offer of place by going to the following website and logging in with their login details: <u>https://applytostudy.auckland.ac.nz</u>. Please ensure you communicate this URL to the applicant (it is also provided in the offer letters).

Note: applicants will require login details to accept or decline their offer (*See next section Login details for applicants* for more information).

#### Login details for applicants

Login details are provided to applicants according to the way their applications were received and any agency requirements.

- If your applicant has self-registered then he/she will have login details already.
- If you have registered your applicant, login details will be sent to them once an application is submitted (unless your agency is approved to delay login details going out until after an offer is made).
- If your agency is set up to prevent offer letters going to their applicants, login details will be sent to your applicants 24-48 hours after an offer is made. This allows you that time to advise your applicant of any offers in advance of any communications from the University.

If an applicant does not receive login details they can select 'I forgot my password' and use their email address to retrieve a temporary password.

#### Updating applicant's personal details

If your agency initially registered the applicant, you can update their personal details through your ATS Agent Application Centre.

Applicants who self register cannot have their personal information updated by their representative agent/provider. If the applicant's personal information is incorrect:

- ask the applicant to update their own record (see section <u>Login details for applicants</u> in this guide) or
- contact the University for assistance on <u>int-questions@auckland.ac.nz</u>

#### **Communications from the University**

Agents receive all acknowledgements and offer letters for their applicants. These are usually copied to the applicant as well.

If your agency wishes to prevent these letters from going to the applicant then you must contact the International Office at <u>int-marketing@auckland.ac.nz</u> so that it can be set up.

Communications relating to applicants who self register and nominate an agency will be sent to the email address of the primary contact of the agency.

#### Expiry of agency link to applicant

Two-and-a-half years after the initial link to your agency, the link between the applicant and your agency will automatically expire. This means that the applicant will no longer be visible in your ATS Agent Application Centre.

If the applicant wishes to reinstate the relationship with your agency, the applicant and your agency need to complete **Form B – Agent Appointment** (*See <u>Appendices</u> in this guide*) and email it to the International Office at <u>int-marketing@auckland.ac.nz</u>

#### If two agencies claim the same applicant

An applicant may only be linked to one agency at any given time. If two agencies lay claim to the same applicant, the system will place a hold on the applicant. This means:

- Only the original agency will be able to see all the applications associated with the applicant and action applications until the issue is resolved by the International Office.
- The last agency to lay claim to the applicant will not be able to view the applicant in the ATS Agent Application Centre.

**Resolving this scenario:** If an applicant wishes to be represented by the last agency, the applicant along with the original agency and the last agency need to complete **Form A – Change of Agent** (*See Appendices*) and email it to <u>int-marketing@auckland.ac.nz</u>.

The agent whom the applicant wishes to cease relationship with, will no longer be able to view the applicant in their ATS Agent Application Centre.

# Appendices

These forms are available by contacting <a href="mailto:int-marketing@auckland.ac.nz">int-marketing@auckland.ac.nz</a>

#### Appendix 1: Agent Application Centre Access Form

| For employees of international student recruitment age                                                                                                    | ncies/partners                                                                                                    |
|----------------------------------------------------------------------------------------------------|----------------------------------------------------------------------------------------------------|
| Please submit the completed form to <u>int-marketing@</u>                                                                                                    | auckland.ac.nz                                                                                                    |
| EMPLOYEE INFORMATION: To I                                                                                                    | pe completed by agent/employee                                                                                                    |
| Last name:                                                                                                    | Date of birth://                                                                                                    |
| First name(s):                                                                                                    | Gender: 🗌 Male 🗌 Female                                                                                                    |
| Email address:                                                                                                    |                                                                                                    |
| EMPLOYEE ACKNOWLEDGEMENT: To                                                                                                    | be completed by agent/employee                                                                                                    |
| I have read and understood the University of Aucklat<br>computing facilities. I agree to abide by them and to<br>my use of these services in breach of the University's<br>Name of Signatory (Please print): | nd's IT policies and the notices set out below governing the use of Universit<br>accept liability for loss or damages suffered by the University as a result o<br>s IT policies and the notices set out below. |
| Signature:                                                                                                    | Date: / /                                                                                                    |
| AGENCY AUTHORISATION: To                                                                                                    | be completed by agency owner/director                                                                                                    |
| Agency:                                                                                                    | and the notices set out below, governing the use of these services.                                                                                                    |
| Agency:                                                                                                    | and the notices set out below, governing the use of these services Date://                                                                                                    |
| Agency:                                                                                                    | and the notices set out below, governing the use of these services Date://                                                                                                    |
| Agency:                                                                                                    | and the notices set out below, governing the use of these services                                                                                                    |
| Agency:                                                                                                    | and the notices set out below, governing the use of these services                                                                                                    |

| lease submit the com                                                                                                    | pleted form to int-marketing@auckia                                                                                                    | nd ac nz                                                                                                    |                                                                                                    |
|----------------------------------------------------------------------------------------------------|----------------------------------------------------------------------------------------------------|----------------------------------------------------------------------------------------------------|----------------------------------------------------------------------------------------------------|
| SECTION ONE: To                                                                                                    | be completed by student                                                                                                    | indiacinz                                                                                                    |                                                                                                    |
| University of Aucklan                                                                                                    | d Student ID:                                                                                                    |                                                                                                    |                                                                                                    |
| ,                                                                                                    |                                                                                                    |                                                                                                    |                                                                                                    |
| Student name:                                                                                                    |                                                                                                    | I                                                                                                    | Date of birth: / /                                                                                                    |
| Email address:                                                                                                    |                                                                                                    |                                                                                                    |                                                                                                    |
|                                                                                                    |                                                                                                    |                                                                                                    |                                                                                                    |
| l,                                                                                                    |                                                                                                    |                                                                                                    | certify that I wish to appo                                                                                                    |
| (agency name)                                                                                                    |                                                                                                    |                                                                                                    | to act on my behalf as r                                                                                                    |
| agency service provid                                                                                                    | er. I authorise this agency provider t                                                                                                    | o submit enroiment applica                                                                                                    | tions to the University on my benatr.                                                                                                    |
|                                                                                                    |                                                                                                    |                                                                                                    |                                                                                                    |
| SECTION TWO: TO                                                                                                    | be completed by new agency se                                                                                                    | rvice provider                                                                                                    |                                                                                                    |
| On behalf of my agen                                                                                                    | cy, I confirm that this student has enter                                                                                                    | ed a relationship with our age                                                                                                    | company stamp                                                                                                    |
| Agency name:                                                                                                    |                                                                                                    |                                                                                                    |                                                                                                    |
| Name of agent:                                                                                                    |                                                                                                    |                                                                                                    |                                                                                                    |
| Agent email:                                                                                                    |                                                                                                    |                                                                                                    |                                                                                                    |
|                                                                                                    |                                                                                                    |                                                                                                    |                                                                                                    |
| Date:                                                                                                    |                                                                                                    |                                                                                                    |                                                                                                    |
| Date:<br>SECTION THREE:<br>Why have you decide                                                                                                    | To be completed by student to the dappoint this agency?                                                                                                    | ne best of his/her ability                                                                                                    |                                                                                                    |
| Date:<br>SECTION THREE:<br>Why have you decide                                                                                                    | //<br>To be completed by student to th<br>d to appoint this agency?                                                                                                    | ne best of his/her ability                                                                                                    |                                                                                                    |
| Date:<br>SECTION THREE:<br>Why have you decide                                                                                                    | //<br>To be completed by student to th<br>d to appoint this agency?                                                                                                    | ne best of his/her ability                                                                                                    |                                                                                                    |
| Date:                                                                                                    | /<br>To be completed by student to th<br>d to appoint this agency?<br>o be completed by student                                                                                                    | ne best of his/her ability                                                                                                    |                                                                                                    |
| Date:<br>SECTION THREE:<br>Why have you decide<br>SECTION FOUR: T<br>Authorisation for new                                                                                                    | To be completed by student to the distribution of the completed by student to the distribution of the completed by student vagency service provider to access student to access student to acces | ne best of his/her ability                                                                                                    | Jniversity of Auckland Student Services Onli                                                                                                    |
| Date:<br>SECTION THREE:<br>Why have you decide<br>SECTION FOUR: T<br>Authorisation for new<br>I, the Student, autho<br>made by me or on be                                                                                                    | To be completed by student to the distribution of the second state of the second state | he best of his/her ability                                                                                                    | University of Auckland Student Services Onli<br>Ir behalf to access any enrolment applicatio<br>ces Online (SSO).                                                                                                    |
| Date:<br>SECTION THREE:<br>Why have you decide<br>SECTION FOUR: T<br>Authorisation for new<br>I, the Student, authon<br>made by me or on be<br>I understand that acc<br>my Application to the<br>permission.                                                                                                    | To be completed by student to the distribution of the second state of the second state | he best of his/her ability<br>dent information held by the u<br>ted employees acting on thei<br>ation") through Student Servic<br>ill be solely for the purpose of<br>lose any information in my Apj                                                                                       | University of Auckland Student Services Onli<br>r behalf to access any enrolment applicatio<br>ces Online (SSO).<br>f advising, submitting and tracking progress<br>plication to another person without my writt                                                                                                |
| Date:<br>SECTION THREE:<br>Why have you decide<br>SECTION FOUR: T<br>Authorisation for new<br>I, the Student, author<br>made by me or on be<br>I understand that acc<br>my Application to the<br>permission.<br>I confirm to the Univ<br>months from the dal<br>Application(s) at any                                                                                                  | O be completed by student to the diversity of Auckland that I will allow the agency will not discover a signing of this consent. I unitime by notifying the Agent or the Universit.                                                                                                    | te best of his/her ability<br>dent information held by the u<br>ted employees acting on thei<br>ation") through Student Servic<br>ill be solely for the purpose of<br>lose any information in my App<br>Agency to act on my behalf t<br>derstand that I may withdray<br>ersity in writing. | University of Auckland Student Services Onli<br>Ir behalf to access any enrolment applicatio<br>ces Online (SSO).<br>f advising, submitting and tracking progress<br>plication to another person without my writt<br>through SSO for a period of two years and is<br>w consent to the Agent having access to r  |
| Date:<br>SECTION THREE:<br>Why have you decide<br>SECTION FOUR: T<br>Authorisation for new<br>I, the Student, authorisation for new<br>I, the Student, authorisation for new<br>I, understand that acc<br>my Application to the<br>permission.<br>I confirm to the Univi<br>months from the dal<br>Application(s) at any<br>Student Signature:                                         | To be completed by student to the distribution of the second state of the second state | te best of his/her ability<br>dent information held by the u<br>ted employees acting on thei<br>ation") through Student Servic<br>III be solely for the purpose of<br>lose any information in my Apj<br>Agency to act on my behalf t<br>derstand that I may withdraw<br>ersity in writing. | University of Auckland Student Services Onli<br>r behalf to access any enrolment applicatio<br>ces Online (SSO).<br>f advising, submitting and tracking progress<br>plication to another person without my writt<br>through SSO for a period of two years and is<br>w consent to the Agent having access to r   |
| Date:<br>SECTION THREE:<br>Why have you decide<br>SECTION FOUR: T<br>Authorisation for new<br>I, the Student, authorisation for new<br>I, the Student, authorisation for new<br>I, the Student, authorisation for new<br>I understand that acc<br>my Application to the<br>permission.<br>I confirm to the Univi<br>months from the dat<br>Application(s) at any<br>Student Signature: | O be completed by student to the distribution of the second state of the second state of the second s      | the best of his/her ability                                                                                                    | University of Auckland Student Services Onli<br>Ir behalf to access any enrolment applicatio<br>ces Online (SSO).<br>f advising, submitting and tracking progress<br>plication to another person without my writt<br>through SSO for a period of two years and a<br>w consent to the Agent having access to r   |
| Date:<br>SECTION THREE:<br>Why have you decide<br>SECTION FOUR: T<br>Authorisation for new<br>I, the Student, authoring<br>and by mean of the theory<br>I understand that accomy<br>Application to the permission.<br>I confirm to the University of Authority<br>Student Signature:<br>For University of Authority                                                                    | To be completed by student to the distribution of the appoint this agency?  To be completed by student To be completed by student To be completed by studen  | the best of his/her ability                                                                                                    | University of Auckland Student Services Onli<br>Ir behalf to access any enrolment application<br>ces Online (SSO).<br>If advising, submitting and tracking progress<br>plication to another person without my writt<br>through SSO for a period of two years and a<br>w consent to the Agent having access to r |

## Appendix 3: Form B – Agent Appointment Form - Chinese

| lease submit the co                                                                                                    | mpleted form to int-marketing@                                                                                                    | Dauckland.ac.nz                                                                                                    |                                                        |                                                                       |                                                                                          |
|----------------------------------------------------------------------------------------------------|----------------------------------------------------------------------------------------------------|----------------------------------------------------------------------------------------------------|--------------------------------------------------------|-----------------------------------------------------------------------|------------------------------------------------------------------------------------------|
| SECTION ONE: 1                                                                                                    | To be completed by student i                                                                                                    | n English (由学生用英文                                                                                                    | と填写)                                                   |                                                                       |                                                                                          |
| University of Auckla                                                                                                    | and Student ID (奥克兰大学学生                                                                                                    | ID):                                                                                                    |                                                        |                                                                       |                                                                                          |
| Student name (学生                                                                                                    | <b>主姓名):</b>                                                                                                    |                                                                                                    | Date of b                                              | irth (出生日期                                                            | )://                                                                                     |
| Email address (电曲                                                                                                    | 邓地址):                                                                                                    |                                                                                                    |                                                        |                                                                       |                                                                                          |
| +1                                                                                                    |                                                                                                    |                                                                                                    |                                                        |                                                                       | 江田 卡丁香油作品                                                                                |
| 平人 ( ( 小理 和 物 々 教 ) )                                                                                                    |                                                                                                    |                                                                                                    |                                                        |                                                                       | _ 亚明,华八布坚相及                                                                              |
|                                                                                                    | 本人语切迹机构提供在出生                                                                                                    | 本人向十举得大人举中演                                                                                                    |                                                        |                                                                       | 作为找的忙哇版穷旋的                                                                               |
| 时心水中八行争。                                                                                                    | ↔八汉(X lk f) // 9/定代間代表                                                                                                    | 44八回人子定父人子中证                                                                                                    | l•                                                     |                                                                       |                                                                                          |
| SECTION TWO: 1                                                                                                    | To be completed by new ager                                                                                                    | ncy service provider in E                                                                                                    | nglish                                                 |                                                                       |                                                                                          |
| On behalf of my age                                                                                                    | ency, I confirm that this student h                                                                                                    | as entered a relationship wi                                                                                                    | th our agency.                                         |                                                                       | Company stamp                                                                            |
| Name of agent:                                                                                                    |                                                                                                    |                                                                                                    |                                                        | -                                                                     |                                                                                          |
| Agent email:                                                                                                    |                                                                                                    |                                                                                                    |                                                        | _                                                                     |                                                                                          |
|                                                                                                    |                                                                                                    |                                                                                                    |                                                        |                                                                       |                                                                                          |
| Date:<br>SECTION THREE:<br>Why have you decid                                                                                                    | To be completed by student<br>ded to appoint this agency (你为f                                                                                                    | to the best of his/her abi<br>可决定指定该机构)?                                                                                           | lity in English                                        | (由学生用药                                                                | 英文尽其所能回答)                                                                                |
| Date:<br>SECTION THREE:<br>Why have you decid                                                                                                    | To be completed by student<br>ded to appoint this agency (你为f                                                                                                    | to the best of his/her abi<br>可决定指定该机构)?                                                                                           | lity in English                                        | (由学生用詞                                                                | 英文尽其所能回答)                                                                                |
| Date:                                                                                                    | To be completed by student<br>ded to appoint this agency (你为f                                                                                                    | to the best of his/her abi<br>可决定指定该机构)?                                                                                           | lity in English                                        | - (由学生用詞                                                              | 英文尽其所能回答)                                                                                |
| Date:                                                                                                    | To be completed by student<br>ded to appoint this agency (你为f                                                                                                    | to the best of his/her abi<br>可决定指定该机构)?<br>(由学生填写)                                                                                | lity in English                                        | (由学生用詞                                                                | 英文尽其所能回答)                                                                                |
| Date:                                                                                                    | To be completed by student<br>ded to appoint this agency (你为f                                                                                                    | to the best of his/her abi<br>可决定指定该机构)?<br>(由学生填写)<br>线服务持有的学生信息                                                                  | lity in English                                        | - (由学生用詞                                                              | 英文尽其所能回答)                                                                                |
| Date:<br>SECTION THREE:<br>Why have you decid<br>Why have you decid<br>SECTION FOUR:<br>授权新代理服务提<br>本人(学生)授称<br>("我的申请")提                                                                                 | To be completed by student<br>ded to appoint this agency (你为f<br>To be completed by student<br>是供商访问奥克兰大学学生在<br>见上述代理机构以及代表其行事<br>出的任何入学申请。                                                                                                    | to the best of his/her abi<br>可决定指定该机构)?<br>(由学生填写)<br>线服务持有的学生信息<br>郓的任何指定员工,通过学                                                  | lity in English                                        | -<br>(由学生用朝<br>(SSO) 访问本                                              | 英文尽其所能回答)                                                                                |
| Date:<br>SECTION THREE:<br>Why have you decid<br>Why have you decid<br>SECTION FOUR:<br>授权新代理服务指<br>本人(学生)授称<br>("我的申请")提<br>本人了解该代理机<br>机构不得向他人说                                                         |                                                                                                    | to the best of his/her abi<br>可决定指定该机构)?<br>(由学生填写)<br>线服务持有的学生信息<br>邨的任何指定员工,通过学<br>键建议、提交申请并跟踪本                                  | lity in English<br>生在线服务<br>、人提交入学申                    | -<br>(由学生用朝<br>(SSO) 访问者<br>時进度, 考                                    | 英文尽其所能回答)<br>5.人或代表本人向大学<br>5.经本人书面许可,代理                                                 |
| Date:<br>SECTION THREE:<br>Why have you decid<br>Why have you decid<br>SECTION FOUR:<br>授权新代理服务批<br>本人(学生)授称<br>("我的申请")提<br>本人了解该代理材<br>机构不得向他人送<br>本人向奧克兰大学<br>本人可通过书面形                                 | To be completed by student<br>ded to appoint this agency (你为f<br>To be completed by student<br>是供商访问奥克兰大学学生在<br>双上述代理机构以及代表其行事<br>出的任何入学申请。<br>U构对我的申请的访问仅为提供<br>透露我的申请中的任何信息。<br>详确认,本人将允许该代理机构<br>终式通知代理人或大学,随时撤                                                                                                    | to the best of his/her abi<br>可决定指定该机构)?<br>(由学生填写)<br>线服务持有的学生信息<br>耶的任何指定员工,通过学<br>键建议、提交申请并跟踪本<br>时代表本人访问SSO,期限<br>期授权代理人访问本人申  | lity in English<br>生在线服务<br>法人提交入学申<br>为自签署本同<br>请的同意。 | -<br>(由学生用列<br>(SSO) 访问本<br>可请的进度, 利<br>意之日起两年                        | 英文尽其所能回答)<br>(大或代表本人向大学<br>(经本人书面许可,代理<br>(零六个月。本人理解,                                    |
| Date:<br>SECTION THREE:<br>Why have you decid<br>Why have you decid<br>SECTION FOUR:<br>授权新代理服务括<br>本人(学生)授称<br>("我的申请")提<br>本人了解该代理机<br>机构不得向他人说<br>本人可通过书面形<br>Student Signature<br>(例件集合):             | To be completed by student ded to appoint this agency (你为何 ded to appoint this agency (你为何 ded to appoint this agency (the agency ded to appoint this agency (the agency ded to appoint the agency ded to appoint the agency ded to appo | to the best of his/her abi<br>可决定指定该机构)?<br>(由学生填写)<br>线服务持有的学生信息<br>邨的任何指定员工,通过学<br>键建议、提交申请并跟踪本<br>如代表本人访问SSO,期限<br>划销授权代理人访问本人申 | lity in English<br>生在线服务<br>、人提交入学申<br>为自签署本同<br>请的同意。 | (由学生用朝<br>(由学生用朝<br>(SSO) 访问者<br>词请的进度, 君<br>同意之日起两年<br>Date (日期):    | 英文尽其所能回答)<br>(人或代表本人向大学<br>(经本人书面许可,代理<br>(本人理解,<br>———————————————————————————————————— |
| Date:<br>SECTION THREE:<br>Why have you decid<br>Why have you decid<br>SECTION FOUR:<br>授权新代理服务排<br>本人(学生)授称<br>("我的申请")提<br>本人了解该代理机<br>本人了解该代理机<br>本人可通过书面开<br>Student Signature<br>(学生签名):             | To be completed by student<br>ded to appoint this agency (你为何<br>ded to appoint this agency (你为何<br>To be completed by student<br>是供商访问奥克兰大学学生在<br>足上述代理机构以及代表其行事<br>出的任何入学申请。<br>机构对我的申请的访问仅为提供<br>整課我的申请中的任何信息。<br>样确认,本人将允许该代理机构<br>约式通知代理人或大学,随时推                                                                                                    | to the best of his/her abi<br>可决定指定该机构)?<br>(由学生填写)<br>线服务持有的学生信息<br>邨的任何指定员工,通过学<br>键建议、提交申请并跟踪本<br>9代表本人访问SSO,期限<br>期授权代理人访问本人申  | lity in English<br>生在线服务<br>大提交入学申<br>为自签署本同<br>请的同意。  | (由学生用朝<br>(SSO) 访问本<br>词意之日起两年<br>Date (日期):                          | 英文尽其所能回答)<br>、人或代表本人向大学<br>一经本人书面许可,代理<br>零六个月。本人理解,                                     |
| Date:<br>SECTION THREE:<br>Why have you decid<br>Why have you decid<br>SECTION FOUR:<br>授权新代理服务部<br>本人(学生)授称<br>("我的申请")提<br>本人了解该代理机<br>本人了解该代理机<br>本人向奧克兰大学<br>本人可通过书面刑<br>Student Signature<br>(学生签名): | To be completed by student<br>ded to appoint this agency (你为f<br>To be completed by student<br>是供商访问奥克兰大学学生在<br>足上述代理机构以及代表其行事<br>出的任何入学申请。<br>机构对我的申请的访问仅为提供<br>整課我的申请中的任何信息。<br>詳确认,本人将允许该代理机构<br>学式通知代理人或大学,随时撤                                                                                                    | to the best of his/her abi<br>可决定指定该机构)?<br>(由学生填写)<br>线服务持有的学生信息<br>耶的任何指定员工,通过学<br>键建议、提交申请并跟踪本<br>时代表本人访问SSO,期限<br>期携授权代理人访问本人申 | lity in English<br>生在线服务<br>:人提交入学申<br>为自签署本同<br>请的同意。 | (由学生用朝<br>((また)) 访问本<br>(SSO) 访问本<br>時的进度, 新<br>)意之日起两年<br>Date (日期): | 英文尽其所能回答)<br>大或代表本人向大学<br>经本人书面许可,代理<br>零六个月。本人理解,                                       |

Γ

| Please submit the com                                                                                                    | pleted form to int-marketing@auckland.ac.nz                                                                                                    |                                                                                                    | NEW ZEALAND                                                                                                    |
|----------------------------------------------------------------------------------------------------|----------------------------------------------------------------------------------------------------|----------------------------------------------------------------------------------------------------|----------------------------------------------------------------------------------------------------|
| SECTION ONE: To                                                                                                    | be completed by student                                                                                                    |                                                                                                    |                                                                                                    |
| University of Aucklan                                                                                                    | d Student ID:                                                                                                    |                                                                                                    |                                                                                                    |
|                                                                                                    |                                                                                                    |                                                                                                    | , ,                                                                                                    |
| Student name:                                                                                                    |                                                                                                    | Date of birth                                                                                                    | ://                                                                                                    |
| Email address:                                                                                                    |                                                                                                    |                                                                                                    |                                                                                                    |
| l                                                                                                    |                                                                                                    | certify that I have informed n                                                                                                    | ny current agency service provid                                                                                                    |
| (agency name)                                                                                                    |                                                                                                    | that I wish to e                                                                                                    | end my relationship with them.                                                                                                    |
| SECTION TWO: To                                                                                                    | be completed by <u>CURRENT</u> agency service                                                                                                    | provider                                                                                                    |                                                                                                    |
| On behalf of my agen                                                                                                    | :y, I confirm that this student has ended his/her rela                                                                                                    | tionship with our agency.                                                                                                    | Company stamp                                                                                                    |
| Agency name:                                                                                                    |                                                                                                    |                                                                                                    |                                                                                                    |
| Name of agent:                                                                                                    |                                                                                                    |                                                                                                    |                                                                                                    |
| Agent email:                                                                                                    |                                                                                                    |                                                                                                    |                                                                                                    |
| Date:                                                                                                    |                                                                                                    |                                                                                                    |                                                                                                    |
| SECTION THREE:                                                                                                    | To be completed by <u>NEW</u> agency service pr                                                                                                    | ovider                                                                                                    |                                                                                                    |
| On behalf of my agen                                                                                                    | y, I confirm that this student has entered a relation                                                                                                    | ship with our agency.                                                                                                    | Company stamp                                                                                                    |
| Agency name:                                                                                                    |                                                                                                    |                                                                                                    |                                                                                                    |
| Name of agent:                                                                                                    |                                                                                                    |                                                                                                    |                                                                                                    |
| Agent email:                                                                                                    |                                                                                                    |                                                                                                    |                                                                                                    |
| Date:                                                                                                    |                                                                                                    |                                                                                                    |                                                                                                    |
| SECTION FOUR: T                                                                                                    | o be completed by student to the best of his                                                                                                    | s/her ability                                                                                                    |                                                                                                    |
| Why have you decide                                                                                                    | i to change agents?                                                                                                    |                                                                                                    |                                                                                                    |
|                                                                                                    |                                                                                                    |                                                                                                    |                                                                                                    |
|                                                                                                    |                                                                                                    |                                                                                                    |                                                                                                    |
|                                                                                                    |                                                                                                    |                                                                                                    |                                                                                                    |
|                                                                                                    |                                                                                                    |                                                                                                    |                                                                                                    |
| SECTION FIVE: To                                                                                                    | be completed by student                                                                                                    |                                                                                                    |                                                                                                    |
| SECTION FIVE: To<br>Authorisation for <u>NEV</u>                                                                                                    | be completed by student<br>agency service provider to access student informat                                                                                                    | ion held by the University of A                                                                                                    | Auckland Student Services Onlin                                                                                                    |
| SECTION FIVE: To<br>Authorisation for <u>NEV</u><br>I, the Student, author<br>any enrolment applic                                                                                                    | be completed by student<br>[agency service provider to access student informat<br>ise the Agency indicated in Section Three above an<br>ations made by me or on behalf of me to the Univer                                                                                                    | ion held by the University of A<br>1d any designated employee<br>ity ("my Application") throu                                                                                                    | Auckland Student Services Onlin<br>s acting on their behalf to acce<br>sh Student Services Online (SSO                                                                                                    |
| SECTION FIVE: To<br>Authorisation for <u>NEV</u><br>I, the Student, author<br>any enrolment applic<br>I understand that acc<br>of my Application to<br>written permission.                                                                                                    | be completed by student<br>Agency service provider to access student informat<br>ise the Agency indicated in Section Three above and<br>ations made by me or on behalf of me to the Univer-<br>ess by the Agency to my Application will be solely<br>the University and the Agency will not disclose any                                                                                                    | ion held by the University of A<br>Id any designated employee<br>ity ("my Application") throug<br>for the purpose of advising,<br>i information in my Applicati                                                                                                | Auckland Student Services Onlin<br>s acting on their behalf to acce<br>gh Student Services Online (SSO<br>submitting and tracking progre<br>ion to another person without                                                                                |
| SECTION FIVE: To<br>Authorisation for <u>NEV</u><br>I, the Student, author<br>any enrolment applic<br>I understand that acc<br>of my Application to<br>written permission.<br>I confirm to the Univ<br>six months from the<br>to my Application(s).                                                | be completed by student<br><u>I</u> agency service provider to access student informat<br>rise the Agency indicated in Section Three above an<br>ations made by me or on behalf of me to the Univer-<br>ess by the Agency to my Application will be solely<br>the University and the Agency will not disclose any<br>ersity of Auckland that I will allow the Agency to<br>date of the signing of this consent. I understan<br>at any time by notifying the Agent or the University in                                                                                                    | ion held by the University of A<br>nd any designated employee<br>sity ("my Application") throug<br>for the purpose of advising,<br>i information in my Applicati<br>act on my behalf through S<br>d that I may withdraw cons<br>n writing.                     | Auckland Student Services Onlin<br>s acting on their behalf to acce<br>gh Student Services Online (SSO<br>submitting and tracking progre<br>ion to another person without i<br>SO for a period of two years a<br>sent to the Agent having acce           |
| SECTION FIVE: To<br>Authorisation for <u>NEV</u><br>I, the Student, author<br>any enrolment applic<br>I understand that acc<br>of my Application to<br>written permission.<br>I confirm to the Univ<br>six months from the<br>to my Application(s)<br>Student Signature:                           | be completed by student<br>Agency service provider to access student informate<br>rise the Agency indicated in Section Three above and<br>ations made by me or on behalf of me to the University<br>ess by the Agency to my Application will be solely<br>the University and the Agency will not disclose any<br>ersity of Auckland that I will allow the Agency to<br>date of the signing of this consent. I understan<br>at any time by notifying the Agent or the University in<br>the Agency of the University in<br>the Agency of the Agency of the Agency of the University in<br>the Agency of the Agency of the Agency | ion held by the University of A<br>nd any designated employee<br>sity ("my Application") throug<br>for the purpose of advising,<br>r information in my Applicati<br>act on my behalf through S<br>d that I may withdraw com<br>n writing.                      | Auckland Student Services Onlin<br>s acting on their behalf to acce<br>gh Student Services Online (SSO<br>submitting and tracking progra<br>ion to another person without<br>SO for a period of two years a<br>sent to the Agent having acce<br>ite://   |
| SECTION FIVE: To<br>Authorisation for <u>NEV</u><br>I, the Student, author<br>any enrolment applic<br>I understand that acc<br>of my Application to<br>written permission.<br>I confirm to the Univ<br>six months from the<br>to my Application(s):<br>Student Signature:<br>Eor University of Aut | be completed by student<br>Agency service provider to access student informations<br>rise the Agency indicated in Section Three above and<br>ations made by me or on behalf of me to the University<br>ess by the Agency to my Application will be solely<br>the University and the Agency will not disclose any<br>ersity of Auckland that I will allow the Agency to<br>date of the signing of this consent. I understand<br>at any time by notifying the Agent or the University in<br>the Agency of the Agent or the University in<br>the Agency of the Agent or the University in<br>the Agency of the Agent or the University in<br>the Agency of the Agent or the University in<br>the Agency of the Agent or the University in<br>the Agency of the Agency of the Agent or the University in<br>the Agency of the Agency of the Agency o                                                  | ion held by the University of A<br>nd any designated employee<br>sity ("my Application") throug<br>for the purpose of advising,<br>r information in my Applicati<br>act on my behalf through S<br>d that I may withdraw com<br>n writing.<br>Da<br>te received | Auckland Student Services Onlin<br>s acting on their behalf to acce<br>gh Student Services Online (SSO<br>submitting and tracking progre<br>ion to another person without i<br>SO for a period of two years a<br>sent to the Agent having acce<br>ite:// |

| riease submit the                                                                                                    | completed form to int-mark                                                                                                    | keting@auckland.ac.r                                                                                                    | 12                                                                                             |                                                                   | V NEW ZEALAND                                                                     |
|----------------------------------------------------------------------------------------------------|----------------------------------------------------------------------------------------------------|----------------------------------------------------------------------------------------------------|------------------------------------------------------------------------------------------------|-------------------------------------------------------------------|-----------------------------------------------------------------------------------|
| SECTION ONE:                                                                                                    | To be completed by stu                                                                                                    | dent in English (由                                                                                                    | 学生用英文填写                                                                                        | )                                                                 |                                                                                   |
| University of Auc                                                                                                    | kland Student ID ( 奥克兰大                                                                                                    | :学学生ID ):                                                                                                    |                                                                                                |                                                                   | _                                                                                 |
| Student name ( <sup>4</sup>                                                                                                    | 学生姓名) :                                                                                                    |                                                                                                    | D                                                                                              | ate of birth ( 出生                                                 | 日期)://                                                                            |
| Email address ( <sup>E</sup>                                                                                                    | 电邮地址 ):                                                                                                    |                                                                                                    |                                                                                                |                                                                   |                                                                                   |
| 本人                                                                                                    |                                                                                                    |                                                                                                    | 证明,本                                                                                           | 人已通知当前的                                                           | 代理服务提供商( 代理机                                                                      |
| 名称)                                                                                                    |                                                                                                    |                                                                                                    | , ž                                                                                            | 希望结束与他们的                                                          | 的业务关系。                                                                            |
| SECTION TWO                                                                                                    | : To be completed by <u>CU</u>                                                                                                    | RRENT agency servi                                                                                                    | ce provider in Eng                                                                             | glish                                                             |                                                                                   |
| On behalf of my :                                                                                                    | agency, I confirm that this stu                                                                                                    | udent has ended his/he                                                                                                    | r relationship with o                                                                          | ur agency.                                                        | Company stamp                                                                     |
| Agency name:                                                                                                    |                                                                                                    |                                                                                                    |                                                                                                |                                                                   |                                                                                   |
| Name of agent:                                                                                                    |                                                                                                    |                                                                                                    |                                                                                                |                                                                   |                                                                                   |
| Agent email:                                                                                                    |                                                                                                    |                                                                                                    |                                                                                                |                                                                   |                                                                                   |
| Date:                                                                                                    | //                                                                                                    |                                                                                                    |                                                                                                |                                                                   |                                                                                   |
| SECTION THRE                                                                                                    | E: To be completed by 1                                                                                                    | NEW agency service                                                                                                    | provider in Englis                                                                             | h                                                                 |                                                                                   |
| On behalf of my                                                                                                    | agency, I confirm that this st                                                                                                    | udent has entered a re                                                                                                    | lationship with our a                                                                          | gency.                                                            | Company stamp                                                                     |
| Agency name:                                                                                                    |                                                                                                    |                                                                                                    |                                                                                                |                                                                   |                                                                                   |
| Name of agent:                                                                                                    |                                                                                                    |                                                                                                    |                                                                                                |                                                                   |                                                                                   |
| Agent email:                                                                                                    |                                                                                                    |                                                                                                    |                                                                                                |                                                                   |                                                                                   |
|                                                                                                    |                                                                                                    |                                                                                                    |                                                                                                |                                                                   |                                                                                   |
| Date:                                                                                                    | //                                                                                                    | _                                                                                                    |                                                                                                |                                                                   |                                                                                   |
| Date:<br>SECTION FOUR                                                                                                    | To be completed by stu                                                                                                    | ident to the best of h                                                                                                    | nis/her ability in Ei                                                                          | nglish(由学生                                                        | 用英文尽其所能回答)                                                                        |
| Date:<br>SECTION FOUR<br>Why have you de                                                                                                    | //                                                                                                    | ident to the best of h<br>为什么决定更换代理。                                                                                       | nis/her ability in Ei<br>人 )?                                                                  | nglish (由学生                                                       | 用英文尽其所能回答)                                                                        |
| Date:<br>SECTION FOUR<br>Why have you de                                                                                                    | //<br>: To be completed by stu<br>cided to change agents ( 你;                                                                                                    | ident to the best of h<br>为什么决定更换代理。                                                                                       | nis/her ability in Ei<br>人 )?                                                                  | nglish (由学生                                                       | 用英文尽其所能回答)                                                                        |
| Date:<br>SECTION FOUR<br>Why have you de                                                                                                    | //<br>: To be completed by stu<br>cided to change agents ( 你;                                                                                                    | ident to the best of h<br>为什么决定更换代理。                                                                                       | nis/her ability in Ei<br>人 )?                                                                  | nglish (由学生                                                       | 用英文尽其所能回答)                                                                        |
| Date:<br>SECTION FOUR<br>Why have you de                                                                                                    | //<br>: To be completed by stu<br>cided to change agents ( 你;                                                                                                    | ident to the best of h<br>为什么决定更换代理,                                                                                       | nis/her ability in Ei<br>人 )?                                                                  | nglish (由学生                                                       | 用英文尽其所能回答)                                                                        |
| Date:<br>SECTION FOUR<br>Why have you de                                                                                                    | //                                                                                                    | ident to the best of h<br>为什么决定更换代理                                                                                        | nis/her ability in Ei<br>人 )?                                                                  | nglish (由学生                                                       | 用英文尽其所能回答)                                                                        |
| Date:<br>SECTION FOUR<br>Why have you de<br>SECTION FIVE:                                                                                                    | To be completed by sture<br>cided to change agents ( 你)<br>To be completed by sture                                                                                                    | dent to the best of h<br>为什么决定更换代理<br>dent (由学生填写)                                                                         | his/her ability in Ei<br>人 )?                                                                  | nglish (由学生                                                       | 用英文尽其所能回答)                                                                        |
| Date:<br>SECTION FOUR<br>Why have you de<br>SECTION FIVE:<br>授权新代理服务                                                                                                    | You be completed by sture<br>cided to change agents (你)<br>To be completed by sture<br>B提供商访问奥克兰大学                                                                                                    | dent to the best of h<br>为什么决定更换代理<br>dent (由学生填写)<br>学生在线服务持有的                                                            | his/her ability in Ei<br>人 )?<br>学生信息                                                          | nglish (由学生                                                       | 用英文尽其所能回答)                                                                        |
| Date:<br>SECTION FOUR<br>Why have you de<br>SECTION FIVE:<br>授权新代理服务<br>本人(学生)搭<br>("我的申请")                                                                                     | //<br>To be completed by stur-<br>scided to change agents (你)<br>To be completed by stur-<br>时提供商访问奥克兰大学等<br>段权上述代理机构以及代表<br>提出的任何入学申请。                                                                                                    | dent to the best of h<br>为什么决定更换代理<br>dent (由学生填写)<br>学生在线服务持有的<br>填行事的任何指定员                                               | his/her ability in Ei<br>人 )?<br>学生信息<br>工,通过学生在线                                              | nglish (由学生<br>調務 (SSO) 访                                         | 用英文尽其所能回答 )<br>「<br>一<br>一<br>一<br>一<br>一<br>一<br>一<br>一<br>一<br>一<br>一<br>一<br>一 |
| Date:<br>SECTION FOUR<br>Why have you de<br>SECTION FIVE:<br>授权新代理服务<br>本人(学生)括<br>("我的申请")<br>本人了解该代理<br>机构不得向他 <i>J</i>                                                       | //<br>To be completed by stur-<br>scided to change agents (你)<br>To be completed by stur-<br>B提供商访问奧克兰大学<br>取上述代理机构以及代表<br>提出的任何入学申请。<br>副机构对我的申请的访问仅<br>透露我的申请中的任何信                                                                                                    | dent to the best of h<br>为什么决定更换代理<br>dent (由学生填写)<br>学生在线服务持有的<br>过行事的任何指定员<br>(为提供建议、提交申<br>词。                           | nis/her ability in Ei<br>人 )?<br>学生信息<br>工,通过学生在线<br>请并跟踪本人提交                                  | nglish (由学生<br>)<br>)<br>)<br>)<br>)<br>(SSO) 访<br>(入学申请的进度       | 用英文尽其所能回答)<br>问本人或代表本人向大学<br>7,未经本人书面许可,代码                                        |
| Date:<br>SECTION FOUR<br>Why have you de<br>Why have you de<br>SECTION FIVE:<br>授权新代理服纾<br>本人(学生)搭<br>("我的申请")<br>本人了解该代现<br>本人可解该代现<br>本人向奧克兰力<br>本人可通过书面                      | <ul> <li>/ /</li> <li>To be completed by stunction of the completed by stunction of the completed by stuncting stunction of the completed by stunction of the completed</li></ul> | dent to the best of h<br>为什么决定更换代理。<br>dent (由学生填写)<br>学生在线服务持有的<br>过行事的任何指定员<br>为提供建议、提交申<br>息。<br>理机构代表本人访问<br>随时撤销授权代理人 | his/her ability in Ei<br>人 )?<br><b>学生信息</b><br>工,通过学生在线<br>请并跟踪本人提交<br>[SSO,期限为自签<br>访问本人申请的同 | nglish (由学生<br>)<br>)服务 (SSO) 访<br>(入学申请的进度<br>署本同意之日起<br>意。      | 用英文尽其所能回答)<br>问本人或代表本人向大学<br>5, 未经本人书面许可,代现<br>两年零六个月。本人理解,                       |
| Date:<br>SECTION FOUR<br>Why have you de<br>SECTION FIVE:<br>授权新代理服务<br>本人(学生)搭<br>("我的申请")<br>本人了解该代理<br>机构不得向他力<br>本人可通过书醒<br>Student Signatu<br>(世生答名):                      | I _ / _ / _ / / / / / / / / / / / / / / / / / / / / / / / / / / / / / / _ / _ / _ / _ / _ / _ / _ / _ / _ / _ / _ / _ / _ / / _ / / _ / / _ / / _ / / _ / / _ / / / / / / / / / / / / / / / / / / / /                                                                                                    | dent to the best of h<br>为什么决定更换代理,<br>dent (由学生填写)<br>学生在线服务持有的<br>谋行事的任何指定员<br>为提供建议、提交申<br>息。<br>理机构代表本人访问<br>随时撤销授权代理人 | nis/her ability in Ei<br>人 )?<br>学生信息<br>工,通过学生在线<br>请并跟踪本人提交<br>ISSO,期限为自签<br>访问本人申请的同        | nglish (由学生<br>服务 (SSO) 访<br>沃学申请的进度<br>署本同意之日起<br>意。<br>Date (日期 | 用英文尽其所能回答)<br>问本人或代表本人向大学<br>5, 未经本人书面许可,代理<br>两年零六个月。本人理解,<br>);//               |
| Date:<br>SECTION FOUR<br>Why have you de<br>Why have you de<br>SECTION FIVE:<br>授权新代理服务<br>本人(学生)搭<br>("我的申请")<br>本人了解该代理<br>机构不得向他儿<br>本人可通过书译<br>Student Signatu<br>(学生签名):   | //                                                                                                    | dent to the best of h<br>为什么决定更换代理<br>dent (由学生填写)<br>学生在线服务持有的<br>过行事的任何指定员<br>为提供建议、提交申<br>意。<br>这理机构代表本人访问<br>随时撤销授权代理人 | his/her ability in Ei<br>人 )?<br>学生信息<br>工,通过学生在线<br>请并跟踪本人提交<br>ISSO,期限为自签<br>访问本人申请的同        | nglish (由学生<br>調务 (SSO) 访<br>(入学申请的进度<br>署本同意之日起<br>意。<br>        | 用英文尽其所能回答)<br>问本人或代表本人向大学<br>7,未经本人书面许可,代理<br>两年零六个月。本人理解,<br>)://                |
| Date:<br>SECTION FOUR<br>Why have you de<br>SECTION FIVE:<br>授权新代理服约<br>本人(学生)括<br>("我的申请")<br>本人了解该代理<br>机构不得向他力<br>本人可運过书译<br>Student Signatu<br>(学生签名):<br>Eor University of | //                                                                                                    | dent to the best of h<br>为什么决定更换代理,<br>dent (由学生填写)<br>学生在线服务持有的<br>过行事的任何指定员<br>为提供建议、提交申<br>意。<br>理机构代表本人访问<br>随时撤销授权代理人 | his/her ability in Ei<br>人)?<br>学生信息<br>工,通过学生在线<br>请并跟踪本人提交<br>ISSO,期限为自签<br>访问本人申请的同         | nglish (由学生<br>服务 (SSO) 访<br>入学申请的进度<br>署本同意之日起<br>意。<br>Date (日期 | 用英文尽其所能回答)<br>问本人或代表本人向大学<br>5,未经本人书面许可,代理<br>两年零六个月。本人理解,<br>)://                |